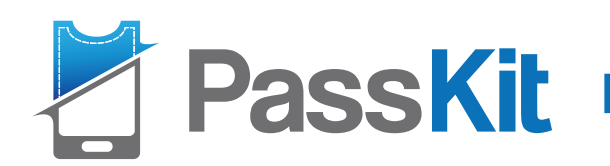

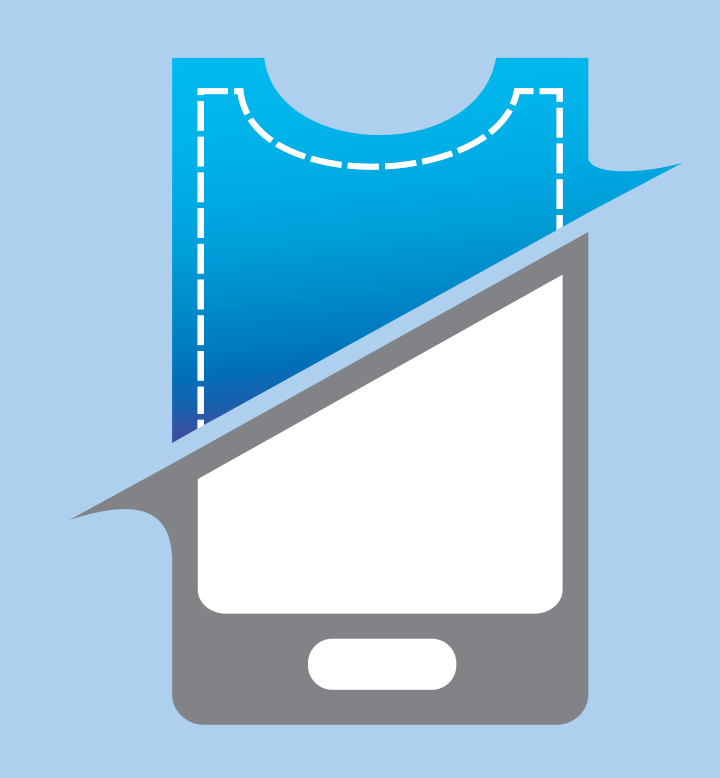

### PassKit Passes

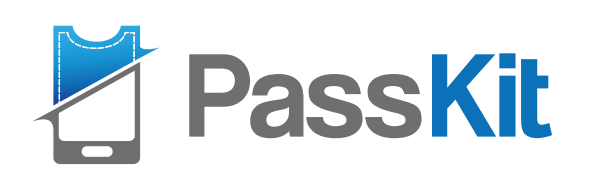

- Our deep experience solving process and technology problems across diverse industries, including financial services, gives PassKit a comprehensive understanding and appreciation of the rapidly changing environment and our clients needs.
- Our solution is proven. We already have business customers allover the world.

#### Why PassKit?

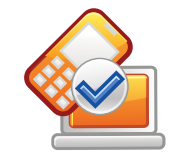

Comprehensive API

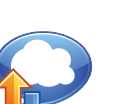

Scalable cloud infrastructure

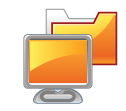

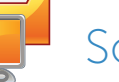

Software development kits

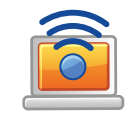

Online tools

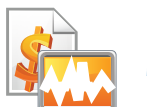

Marketing materials

#### The PassKit Offering

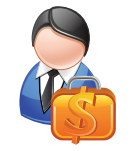

Sales tools

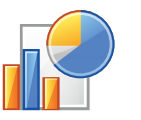

Analytics platform

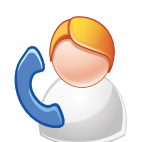

Process advisory

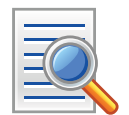

Code examples

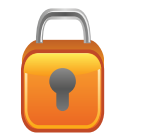

Security

We offer everything a business needs to integrate and profit from Passbook.

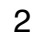

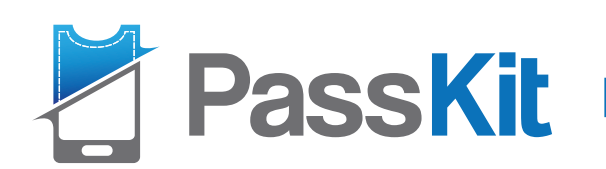

- Access to mobile landing page (can be customized)
- Fill out fields for user input
- Click Add to Passbook
- Customers get their Pass in their wallet instantly!

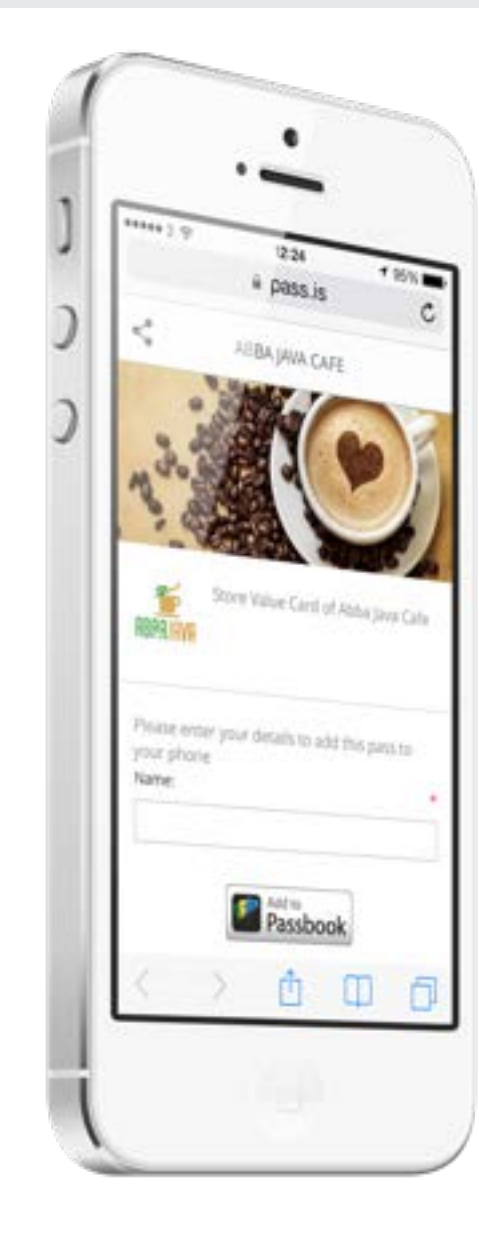

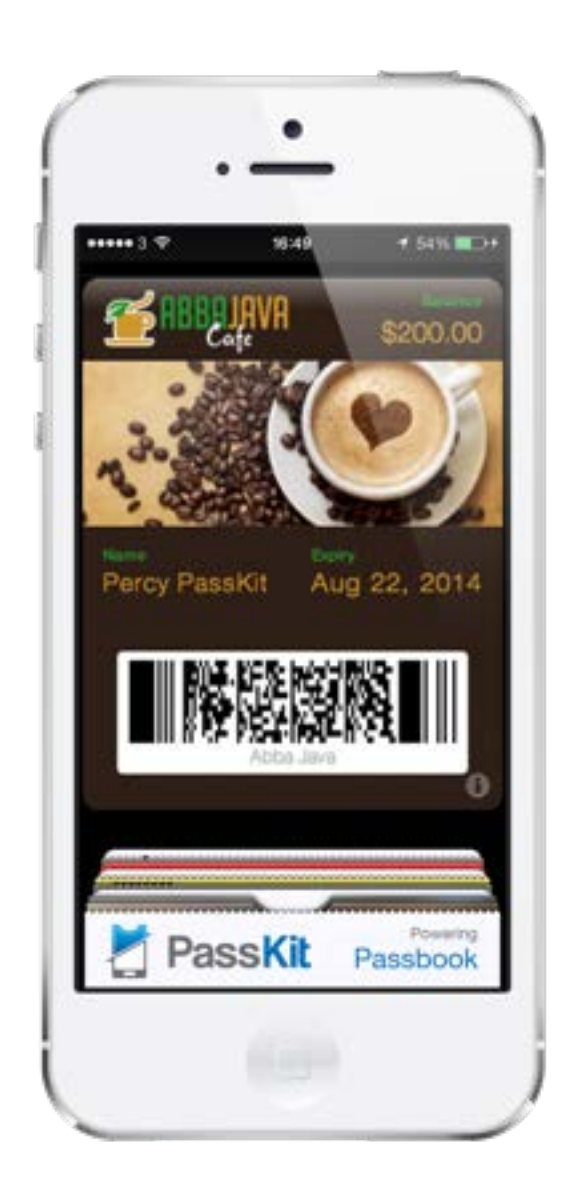

iPhone Users Experience

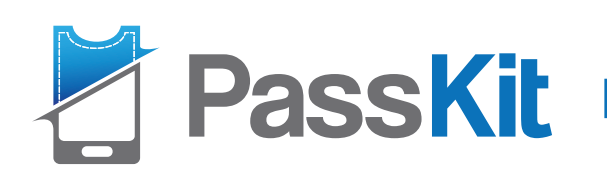

- PassWallet is a third party app and offers the same features as Apple Passbook on Android.
- PassKit has developed a solution so Passes distributed to non iOS users are displayed in the native browser.
- First click "Download Viewer" and then click "Add to PassWallet".
- Anyone with a smartphone can use Passes!

Android Users Experience

| 4                                         | SAN<br>WEB WEDNES                                                                                      | SDAY                                                     |
|-------------------------------------------|----------------------------------------------------------------------------------------------------|----------------------------------------------------------|
|                                           | 6                                                                                                    | anon-saut<br>Lisse-saut                                  |
| Vieto<br>Vieto<br>Piwase                  | Your Ticket for W<br>Social Mixer V73                                                                  | eb Wednetstay re( -                                      |
| pficne<br>Name:                           | The second of a                                                                                        | at this pass to your                                     |
| If you's<br>devicer<br>event o<br>a valid | want to install ites pass<br>, or want to be able to<br>f accidential detelor o<br>email address below | an multiple<br>neveral it in the<br>r local, please with |
| Pass Re<br>Emul                           | Actives                                                                                                | let                                                      |
| _                                         | Created with                                                                                           | Patallà                                                  |
|                                           | C                                                                                                    |                                                          |

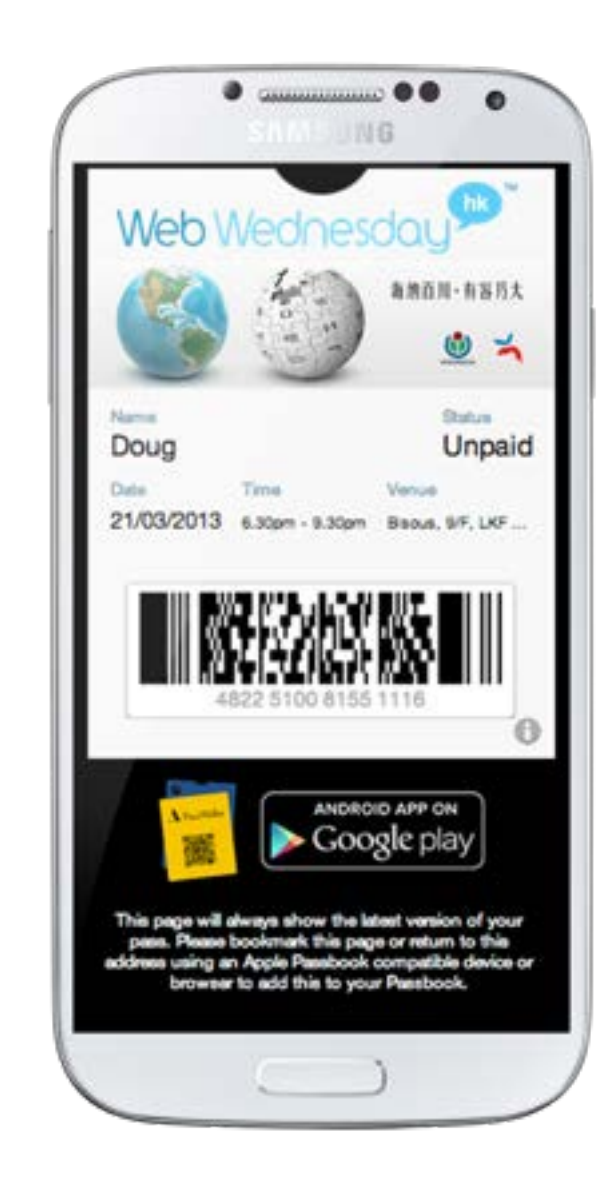

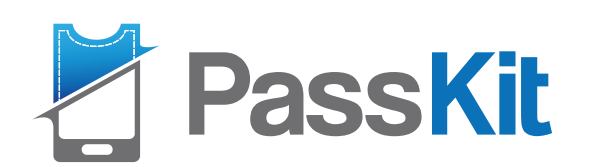

#### > You can choose different ways to distribute your passes.

Distribution Ways

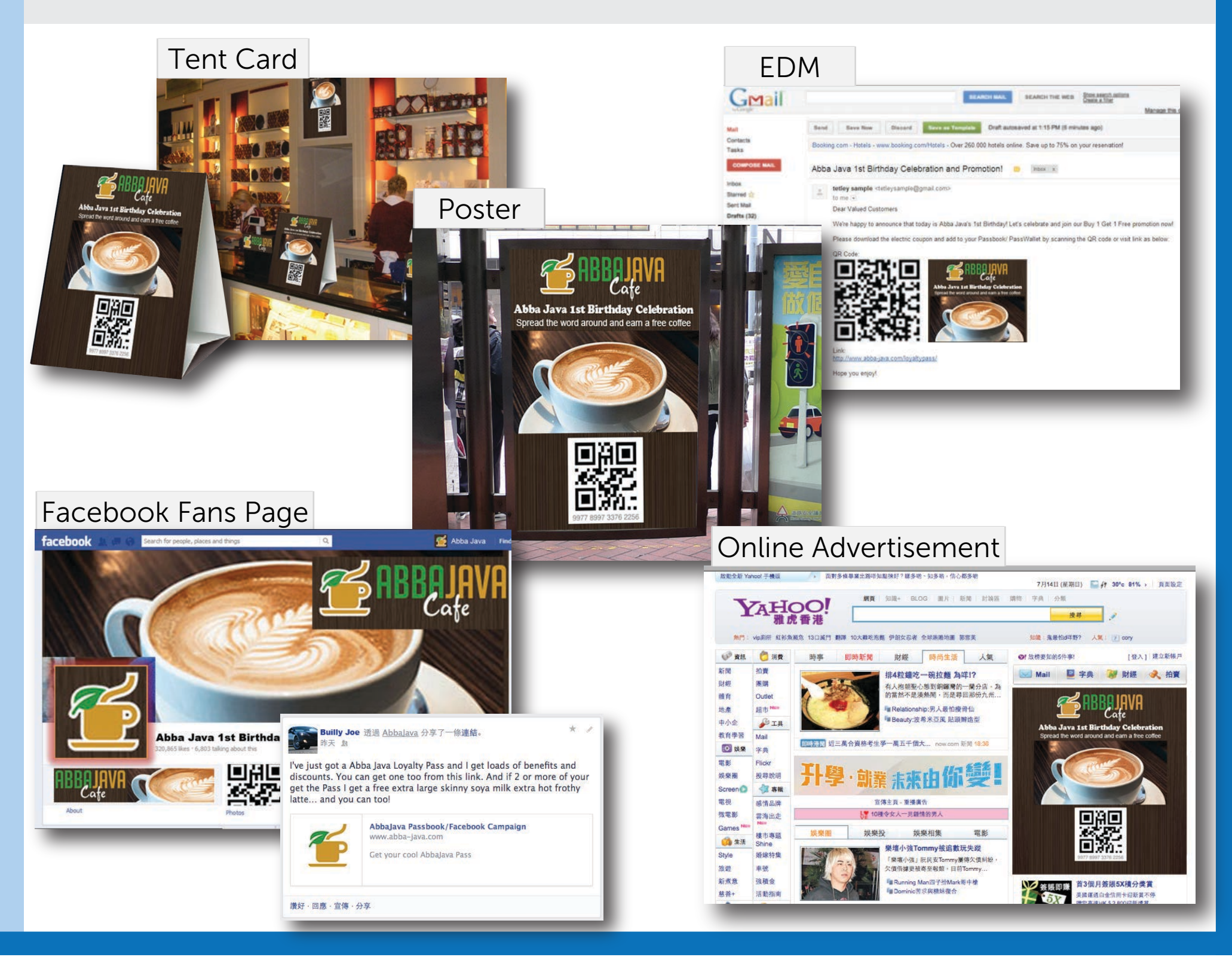

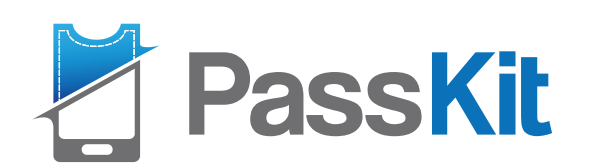

### Pass Types

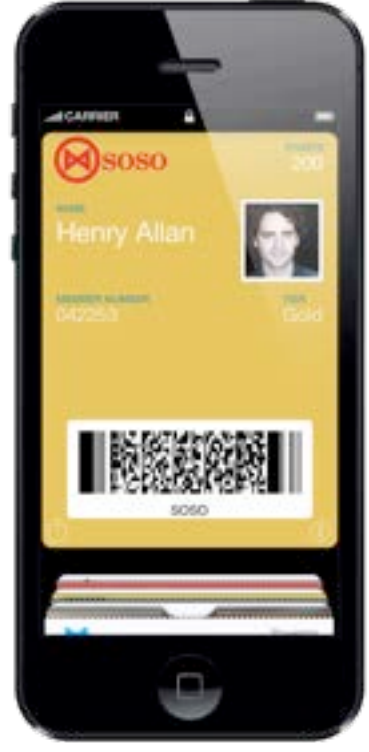

1. Membership Card

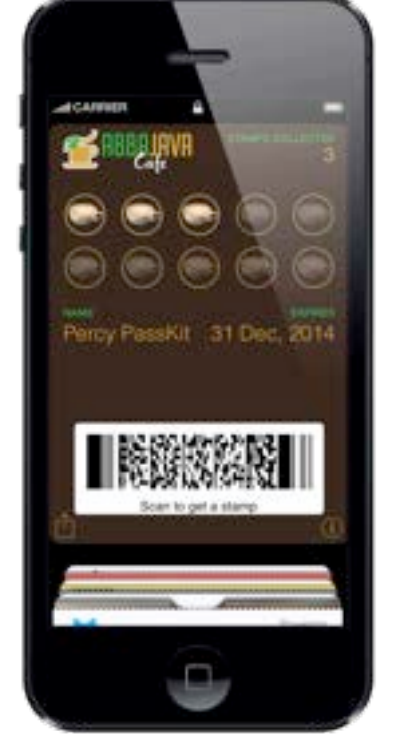

2. Stamp Card

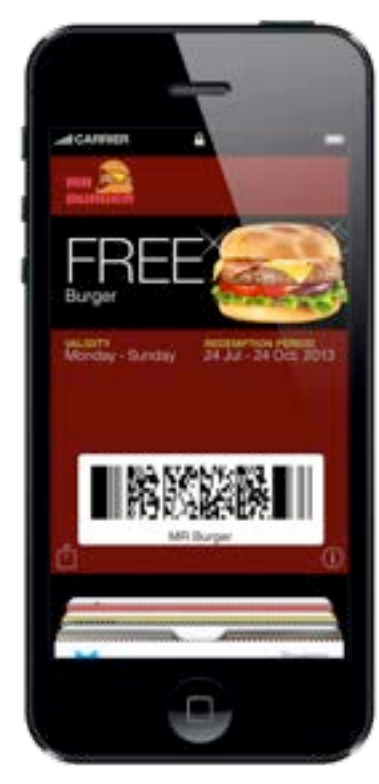

3. Coupon

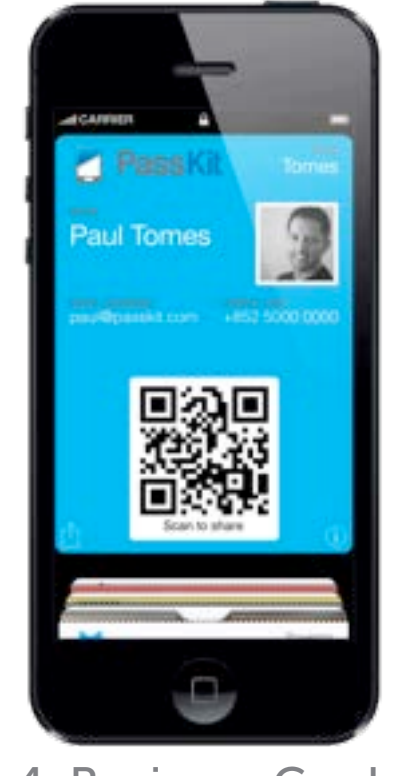

4. Business Card

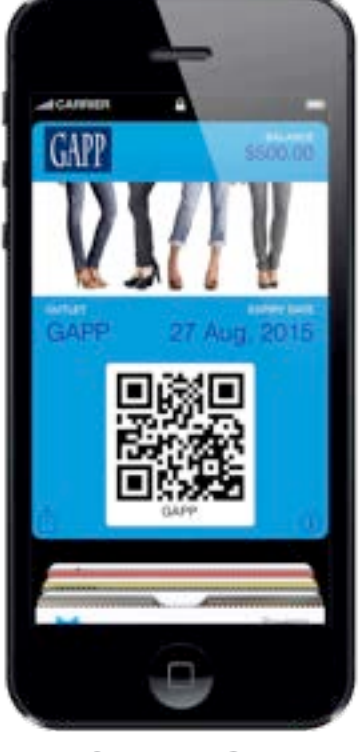

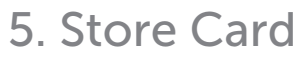

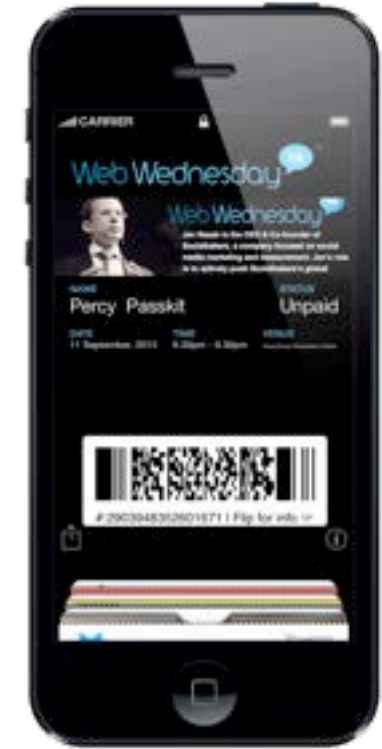

6. Event Ticket

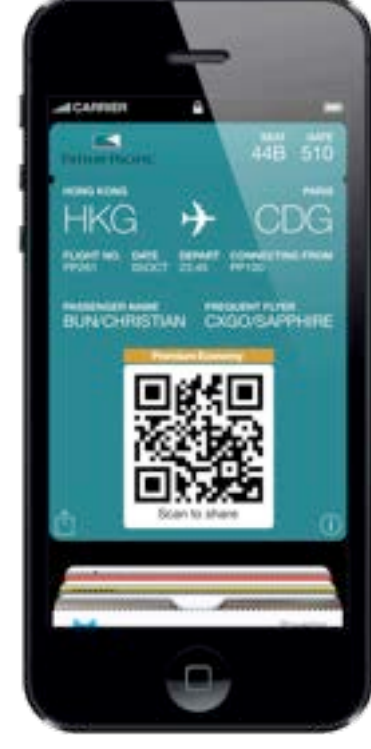

7. Transit Pass

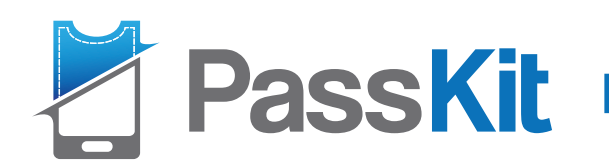

# 1. Membership Card

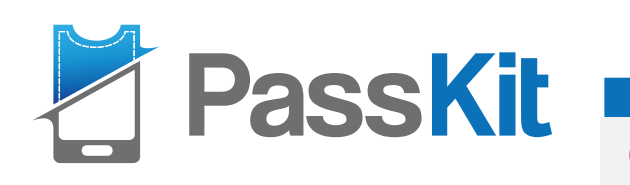

Below is the example of pass setting, fields name/ label/ data can be customized based on needs.

### 1. Membership Card Layout

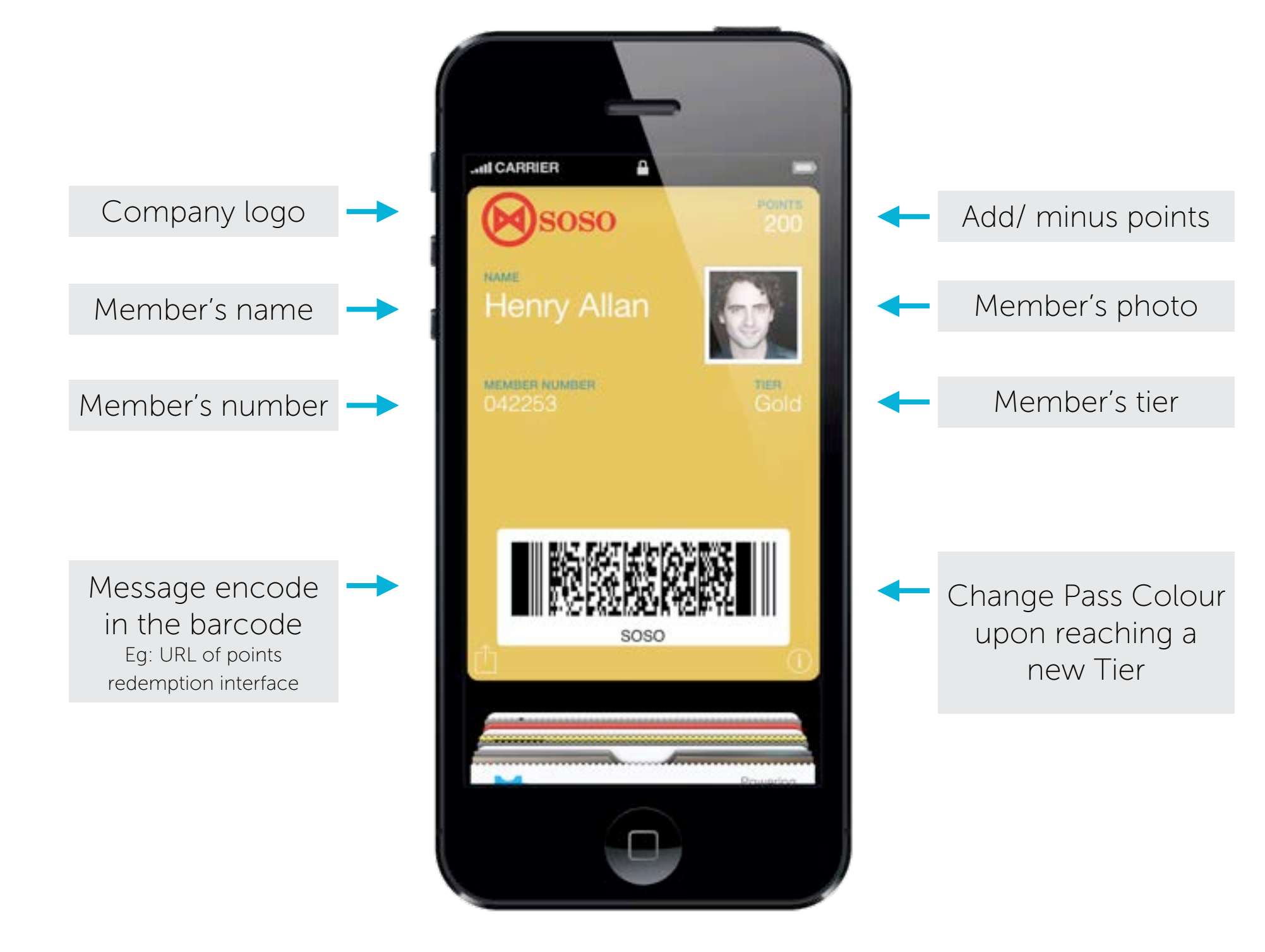

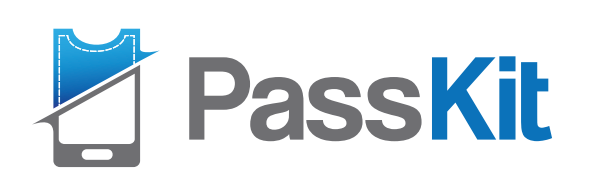

### A. Tiers of Membership Card

- Any field, colour or image can be updated on the Pass at any time. For example:
  - Update Membership Tiers
  - Change Pass Colour upon reaching a new Tier
  - Update Promotional offers when they upgrade memberships
- You can choose to push an lock screen alert to the customer or update 'silently'

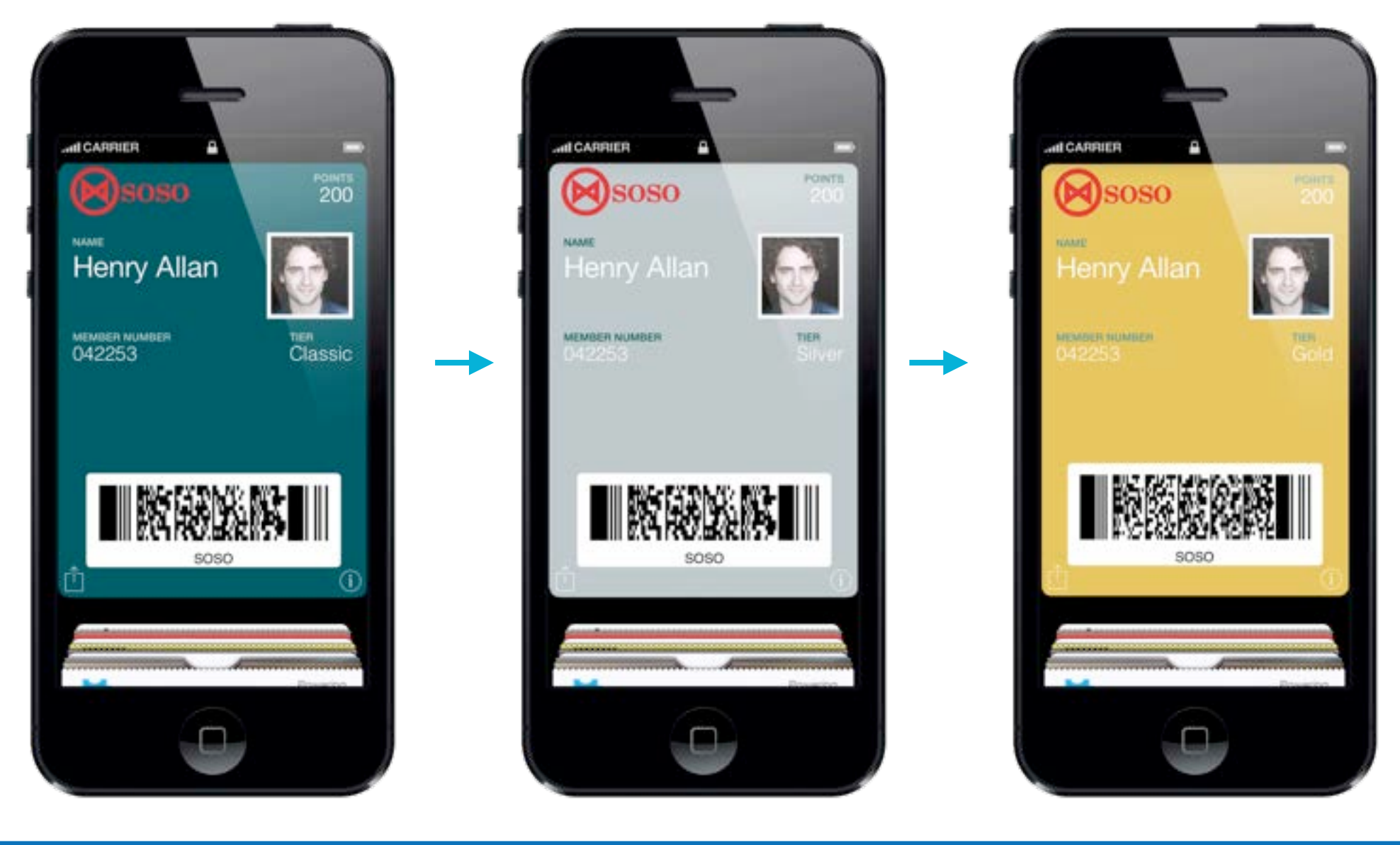

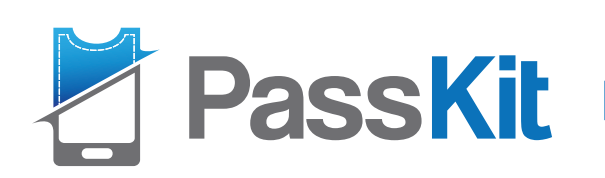

### **B.** Points Redemption of Membership Card- Customers

Step 1

# ALL CARRIER Soso EMBER NUMBER

Customer presents their member pass to staff prior to ordering. Step 2

Step 3

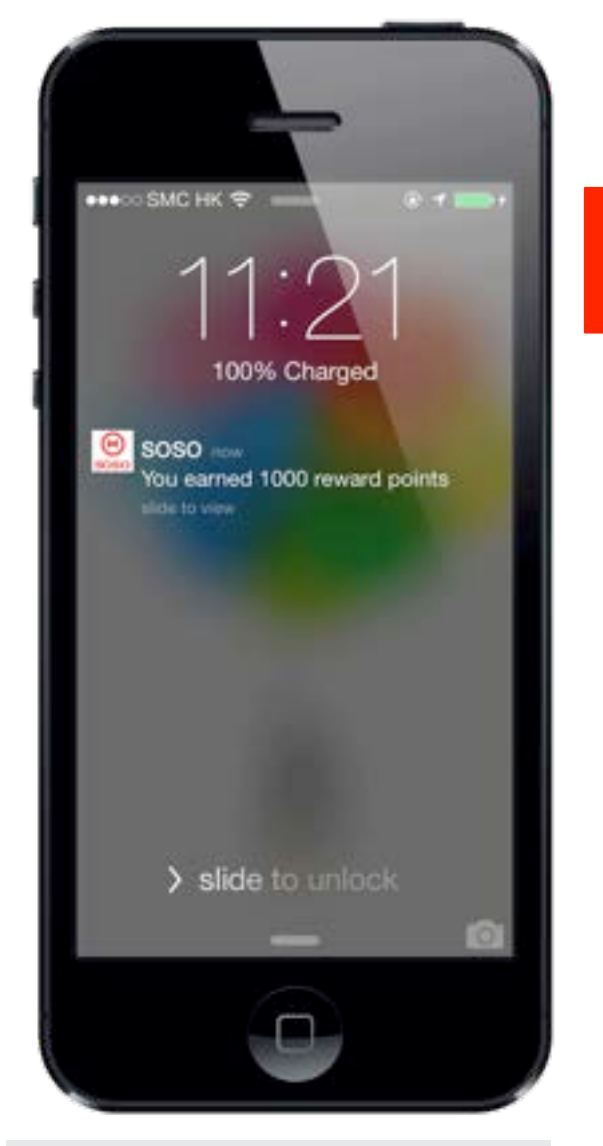

Customer will receive a notification message with their updated points/ balance value.

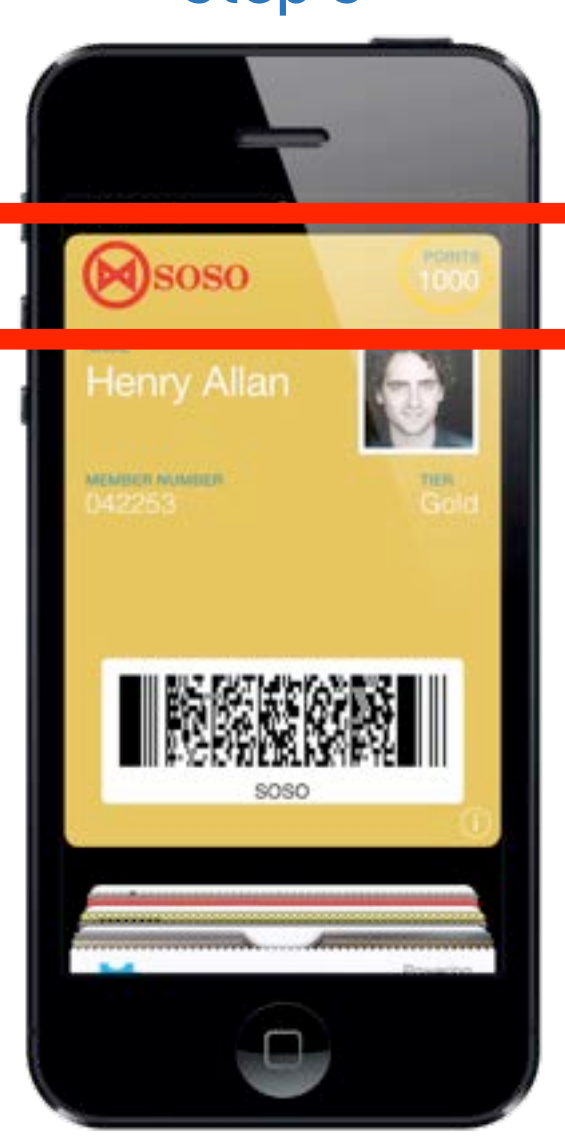

Points/ balance will be updated and show on customer's pass automatically.

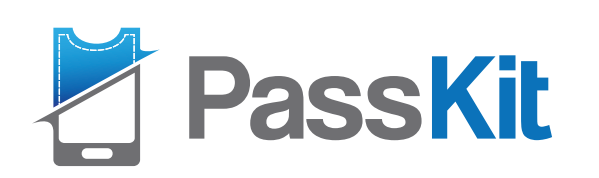

### C. Points Redemption of Membership Card- Merchants

(k) ===>+

C

Step 1

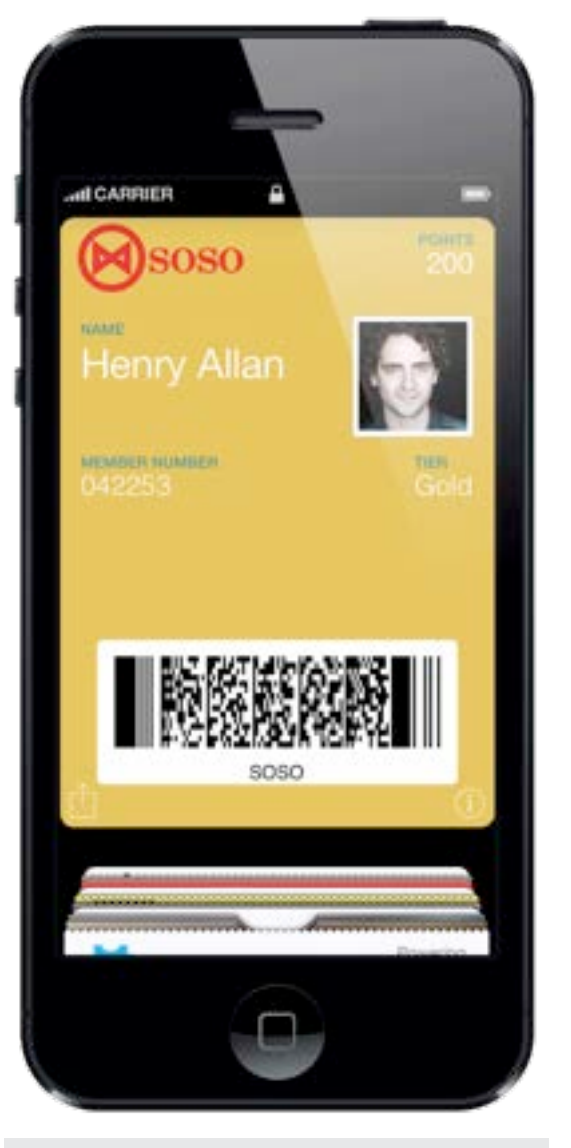

Staff scans the QR code on the customer's pass and connects to the value update page. Step 2

11:20

· p.pass.is

Update Pass

password below

Access Pass

Created with PassKit

Staff inputs the

password for

verification.

This page requires a

password. Please enter a

Here SMC HK ♥

 $(\blacksquare)$ 

SOSO

Password \*

Step 3

Step 4

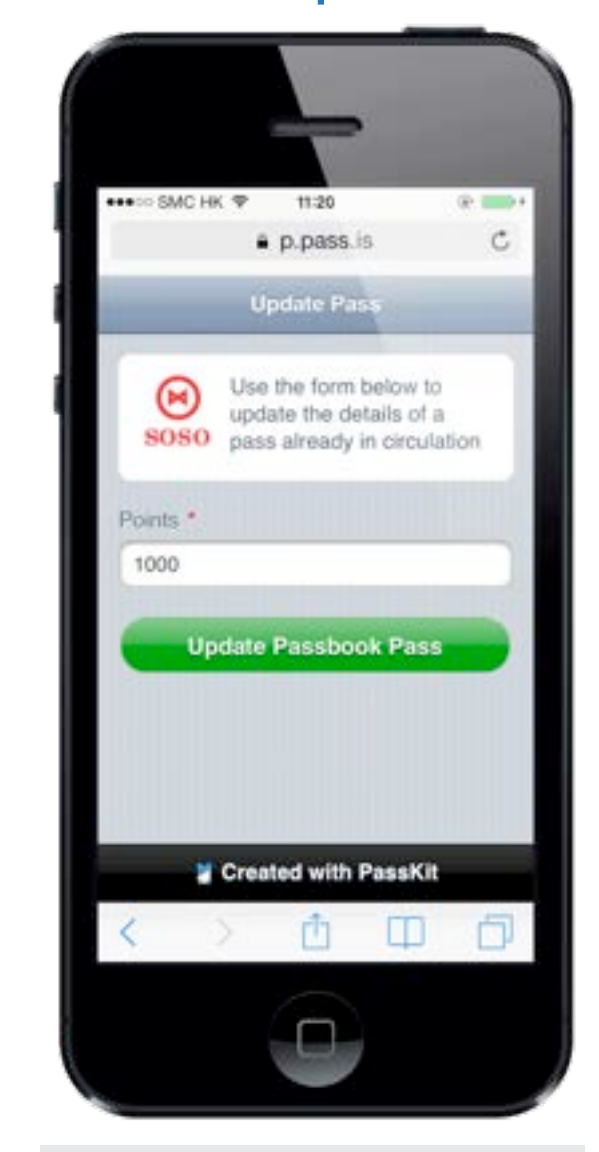

SMC HK TOTAL
P.pass.is
Update Pars
Update Pars
Soro
A new pass has been pushed to 1 device(s)
Soro
Created with PassKit
Created with PassKit

Staff inputs the updated balance value and click update.

Pass has been updated & pushed.

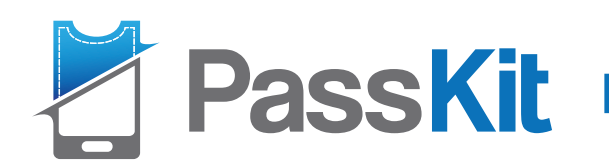

# 2. Stamp Card

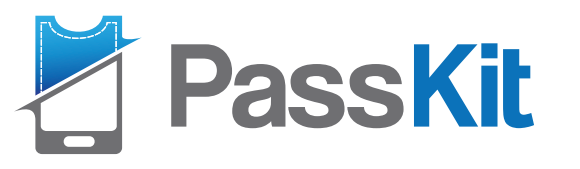

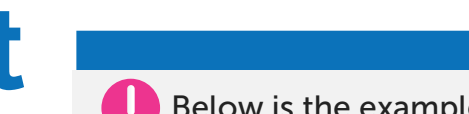

Below is the example of pass setting, fields name/ label/ data can be customized based on needs.

### 2. Stamp Card Layout

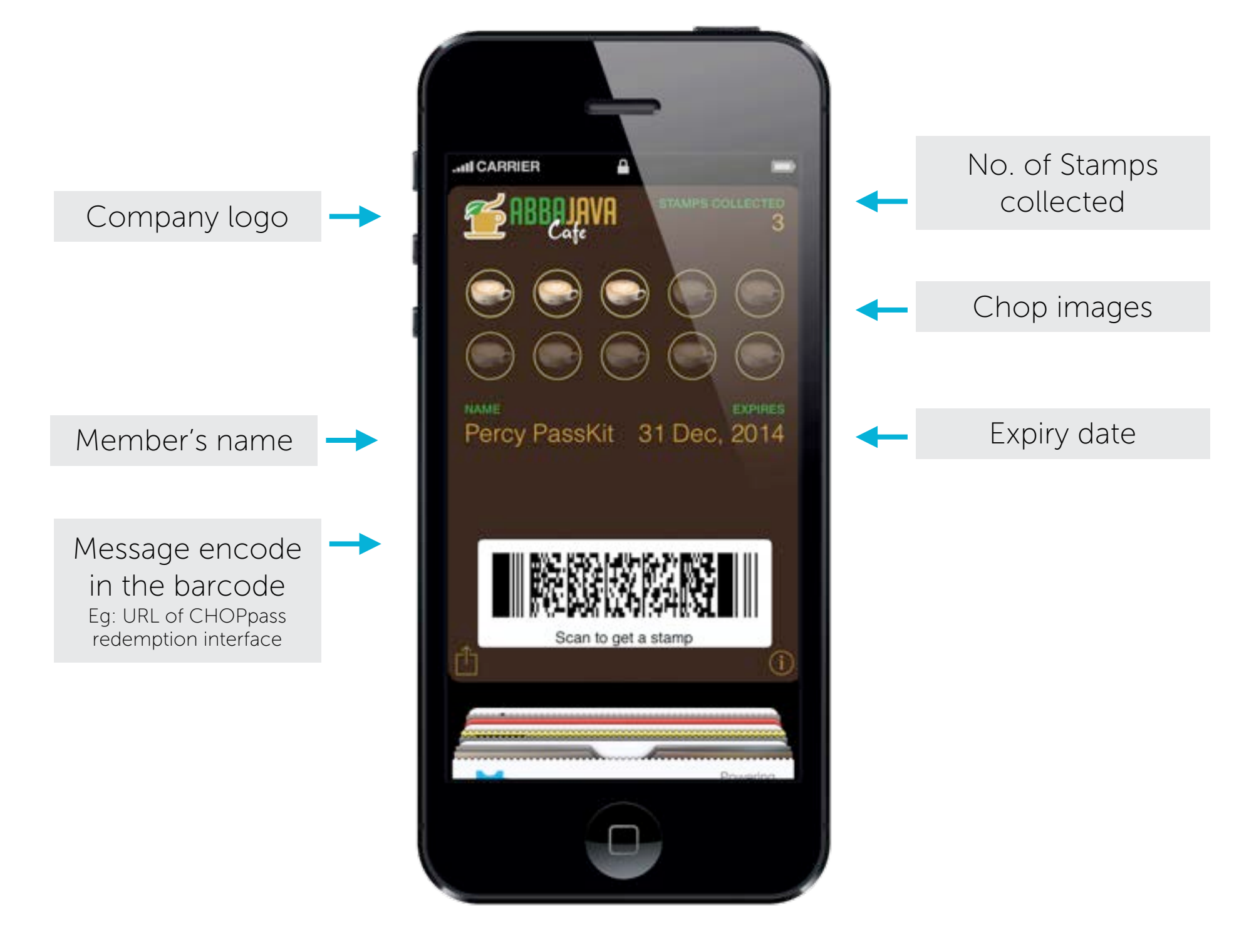

### PassKit

### A. How Chop Pass works? (Customers)

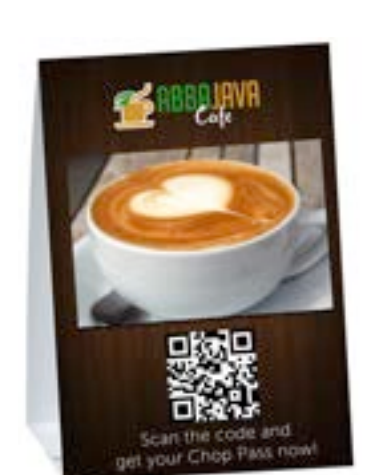

Customer scans the QR

code from tent card or

poster.

Step 1

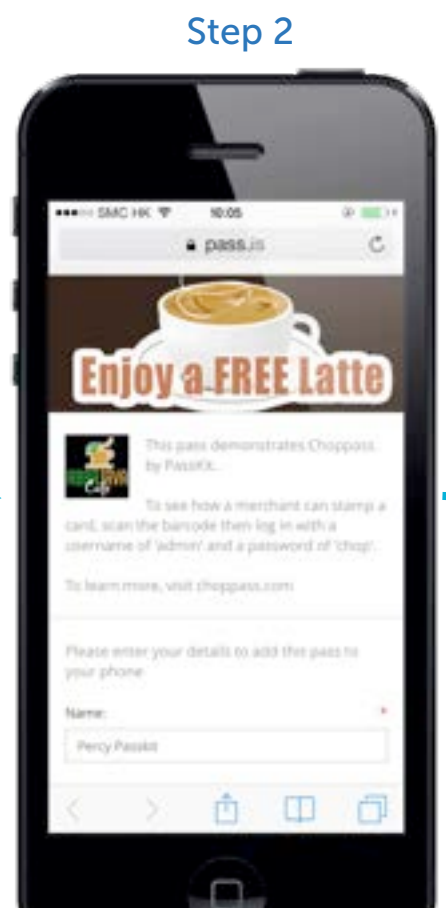

Customer enters their

name or any required

information.

Step 3

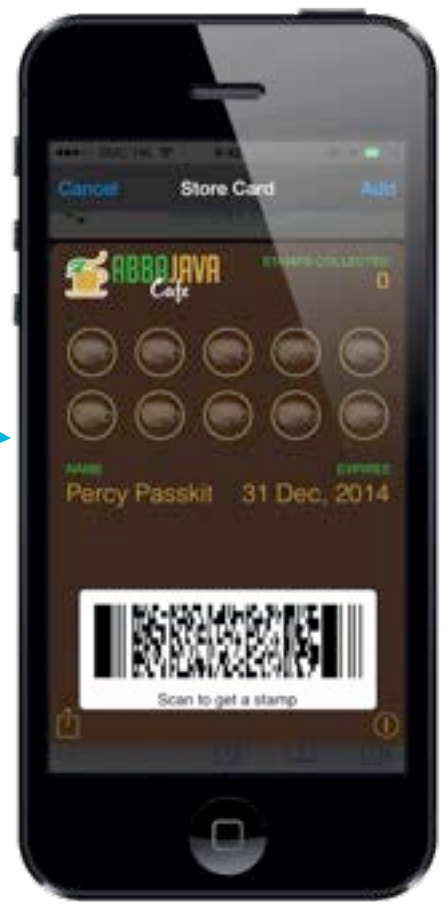

Customer clicks "Add" to

add the pass to their

device.

Step 4

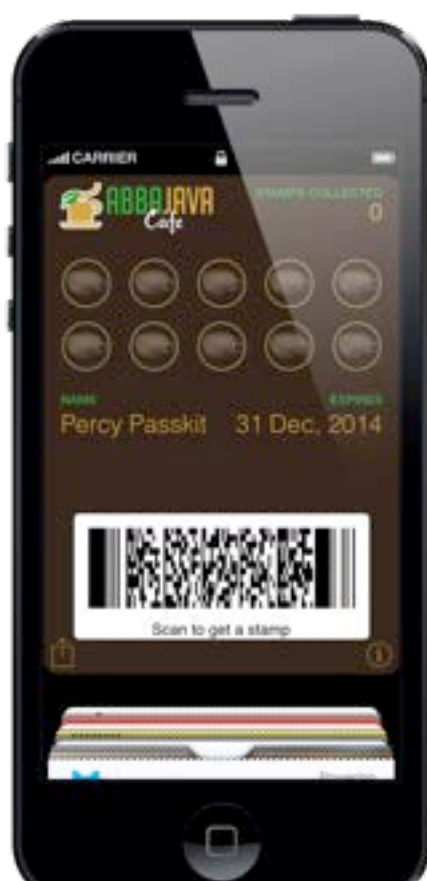

ordering.

Step 5

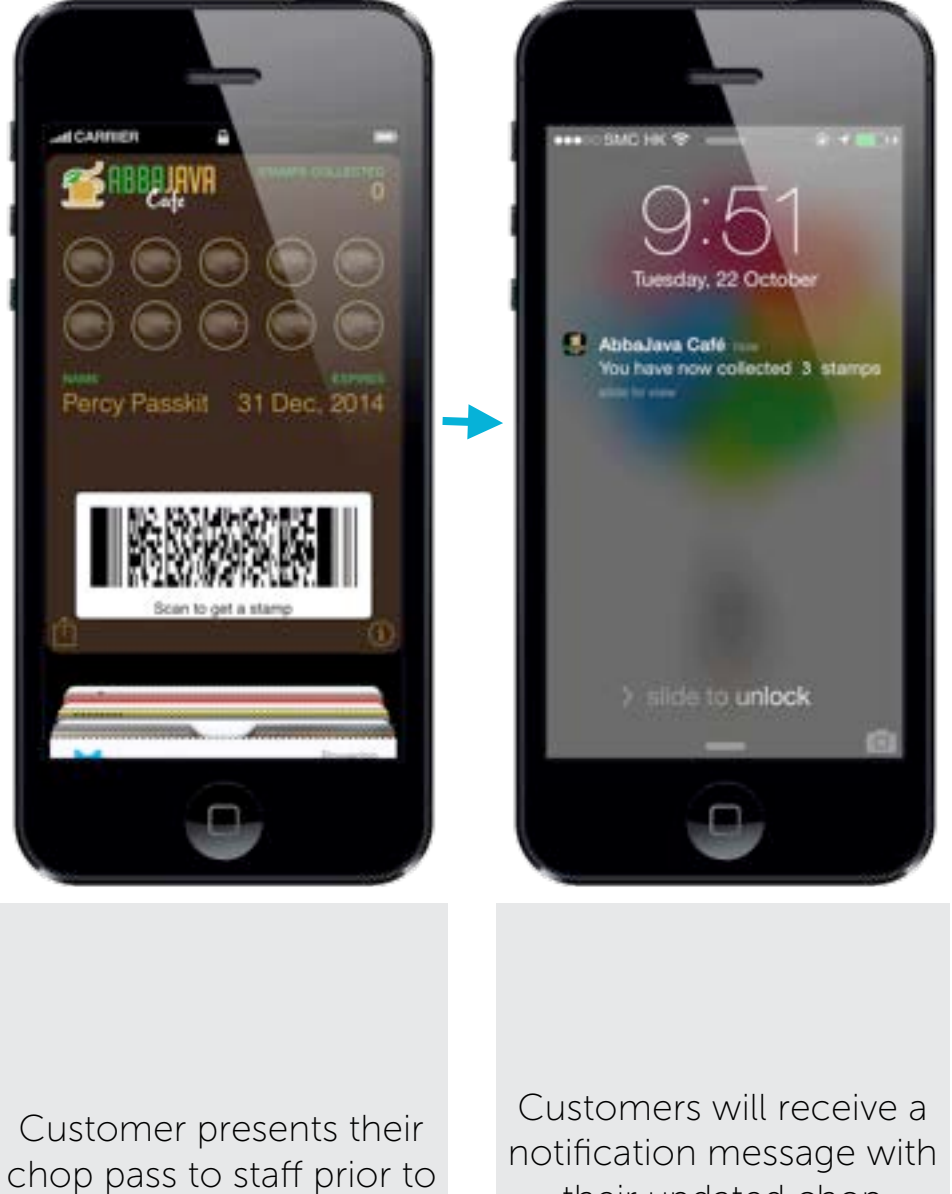

their updated chop

values.

14

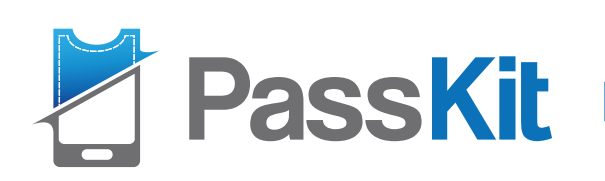

### A. How Chop Pass works? (Customers)

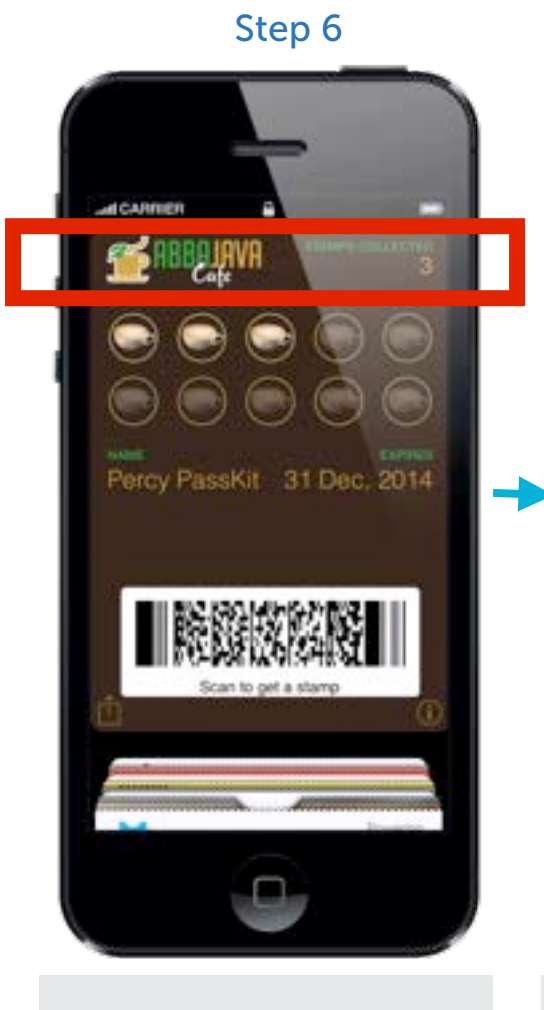

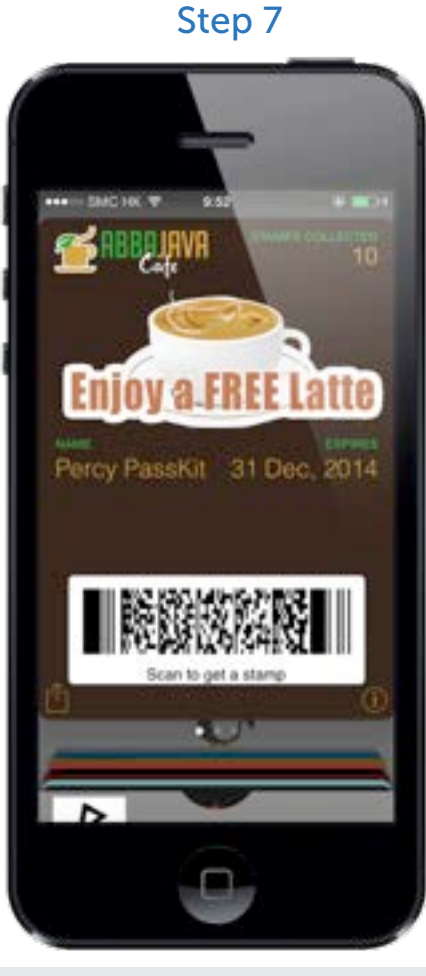

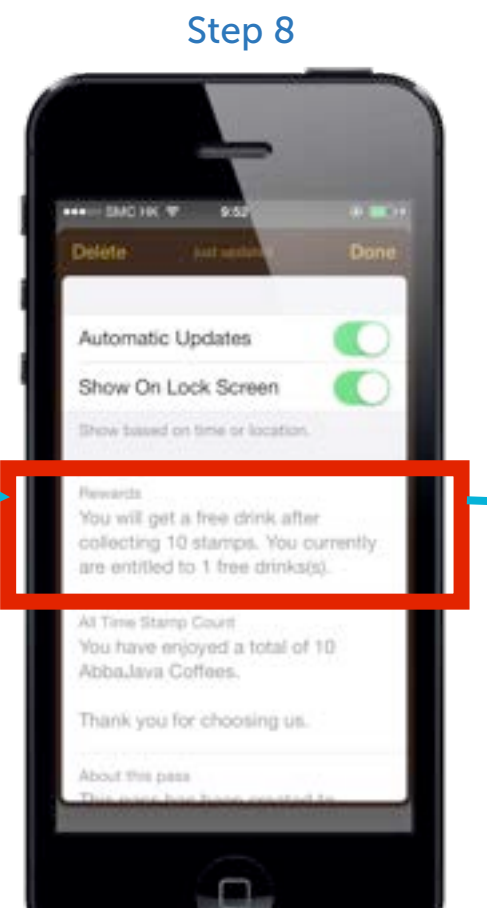

Step 9

Updated chop values will also display on the front of pass. When 10 chops collected, the pass will unlock, and the strip image will be changed. Reward message will be updated and show on the back of customer's pass automatically.

Customer can now redeem the free drink in your shop!

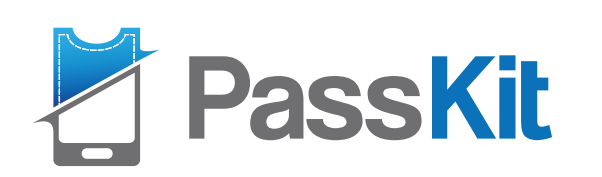

on the customer's pass,

and connects to the

redemption page.

### B. How Chop Pass works? (Merchants)

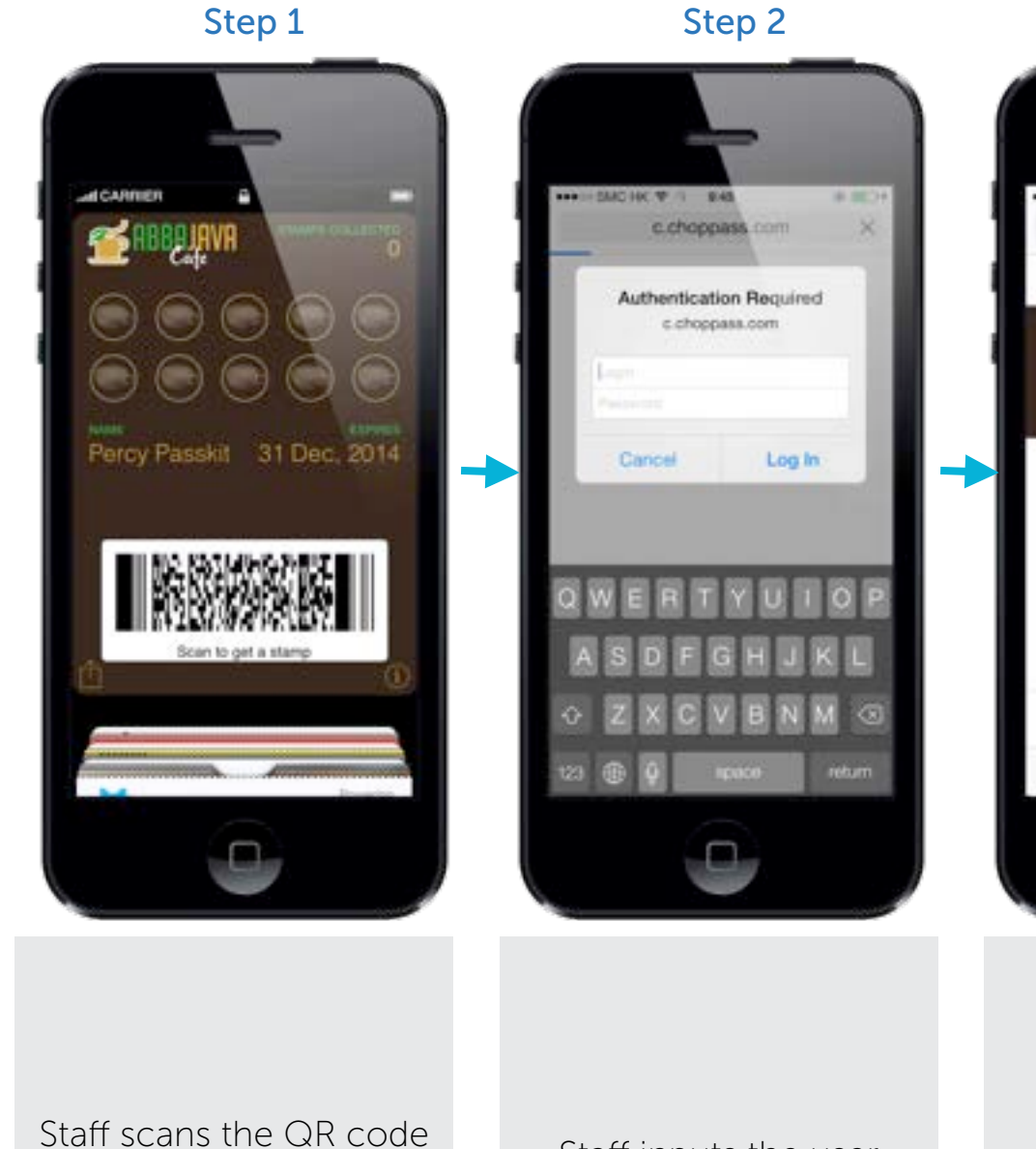

Staff inputs the user name and password for verification.

Staff can now add or minus chop numbers.

Step 3

9:45

ABBAJAVA CAFE

Send Update To Pass

REWARDS ON PASS:

0

Crossed with Passes

000

a c.choppass.com C

(R) (B(C))

···· SMCHC T

Staff clicks "send update to pass"

Step 4

9:46

ABBAJAVA CAFE

Send Update To Pass

REWARDS ON PASS:

0

Created with Passika

Δ Φ Ø

a c.choppass.com C

9.000

···· SMCHC 7

Step 5

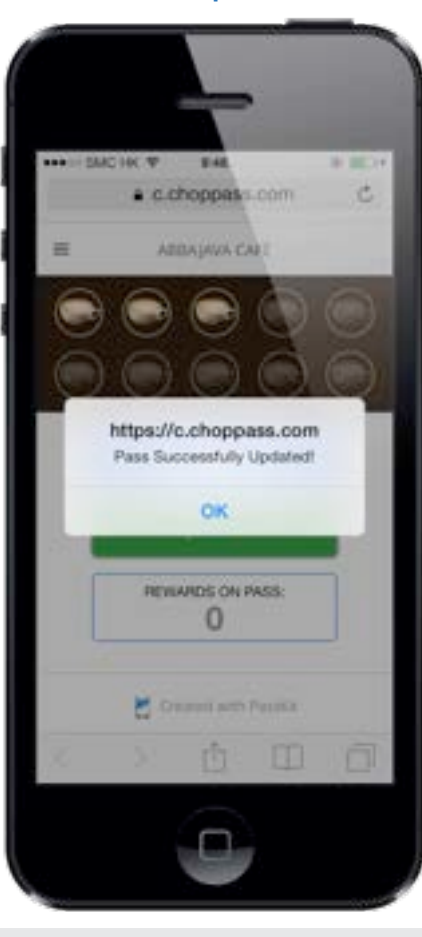

The screen will show as pass successfully updated.

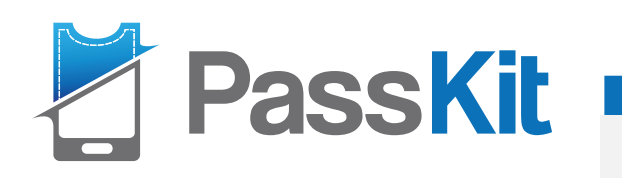

You can motivate and remind customers to redeem the pass and the expiration date by sent out a push notification message to their devices.

### B. How Chop Pass works? (Merchants)

Step 6

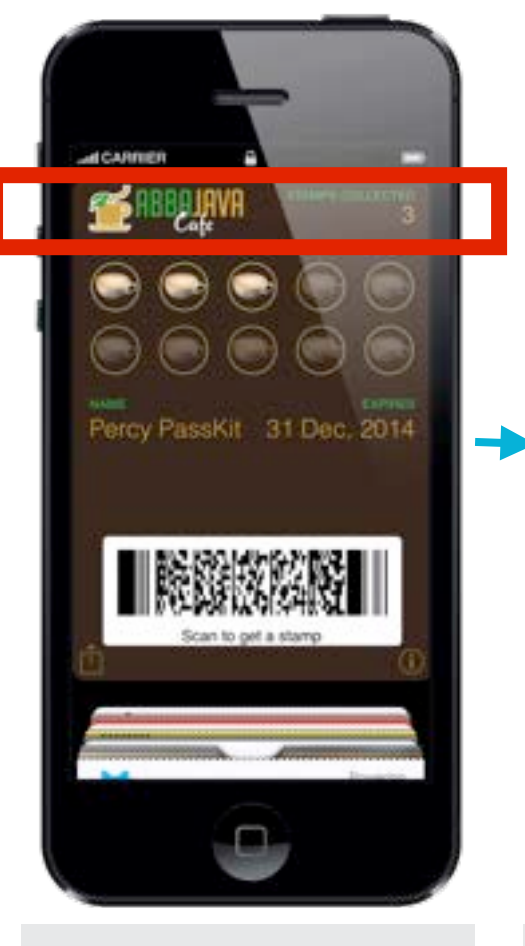

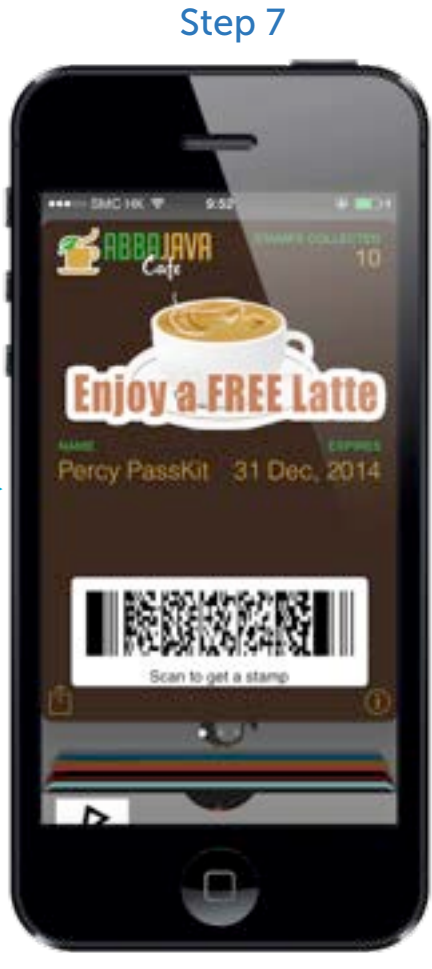

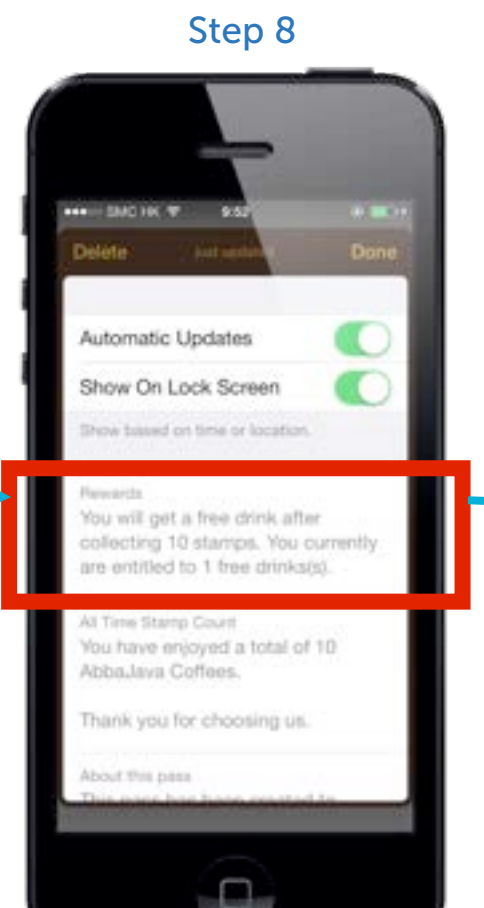

Step 9

Updated chop values will display on the front of customer's pass. When 10 chops collected, the pass will unlock, and the strip image will be changed. Reward message will be updated and show on the back of customer's pass automatically.

Customer can now redeem the free drink in your shop!

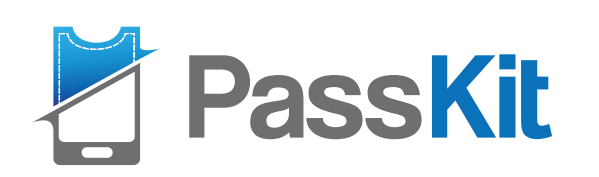

### C. How to redeem the Chop Pass reward?

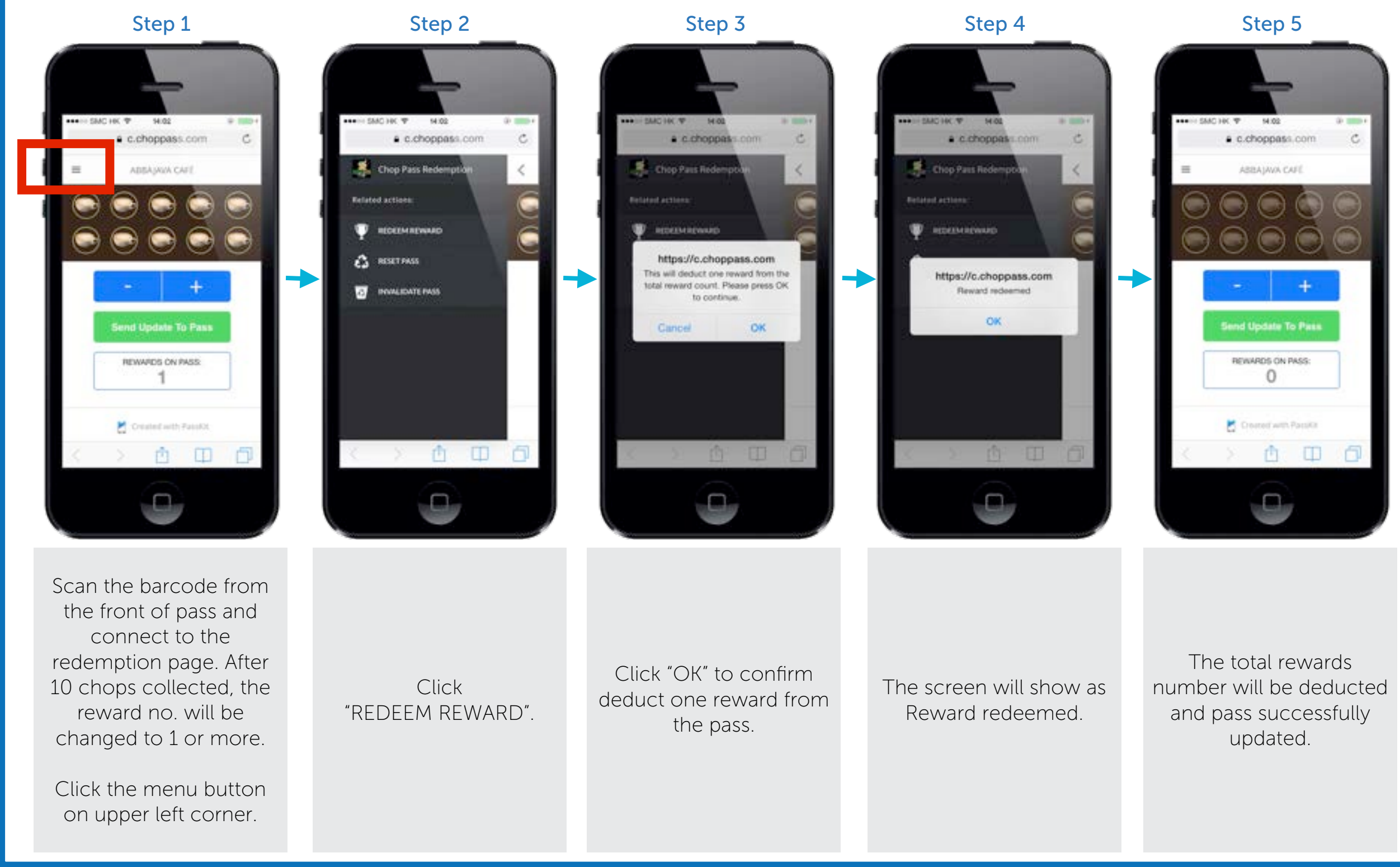

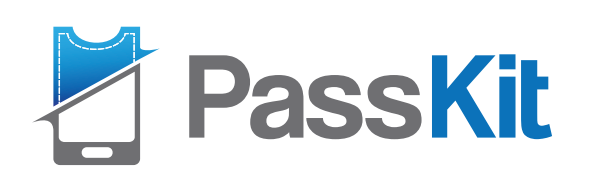

### D. How to reset the Chop Pass?

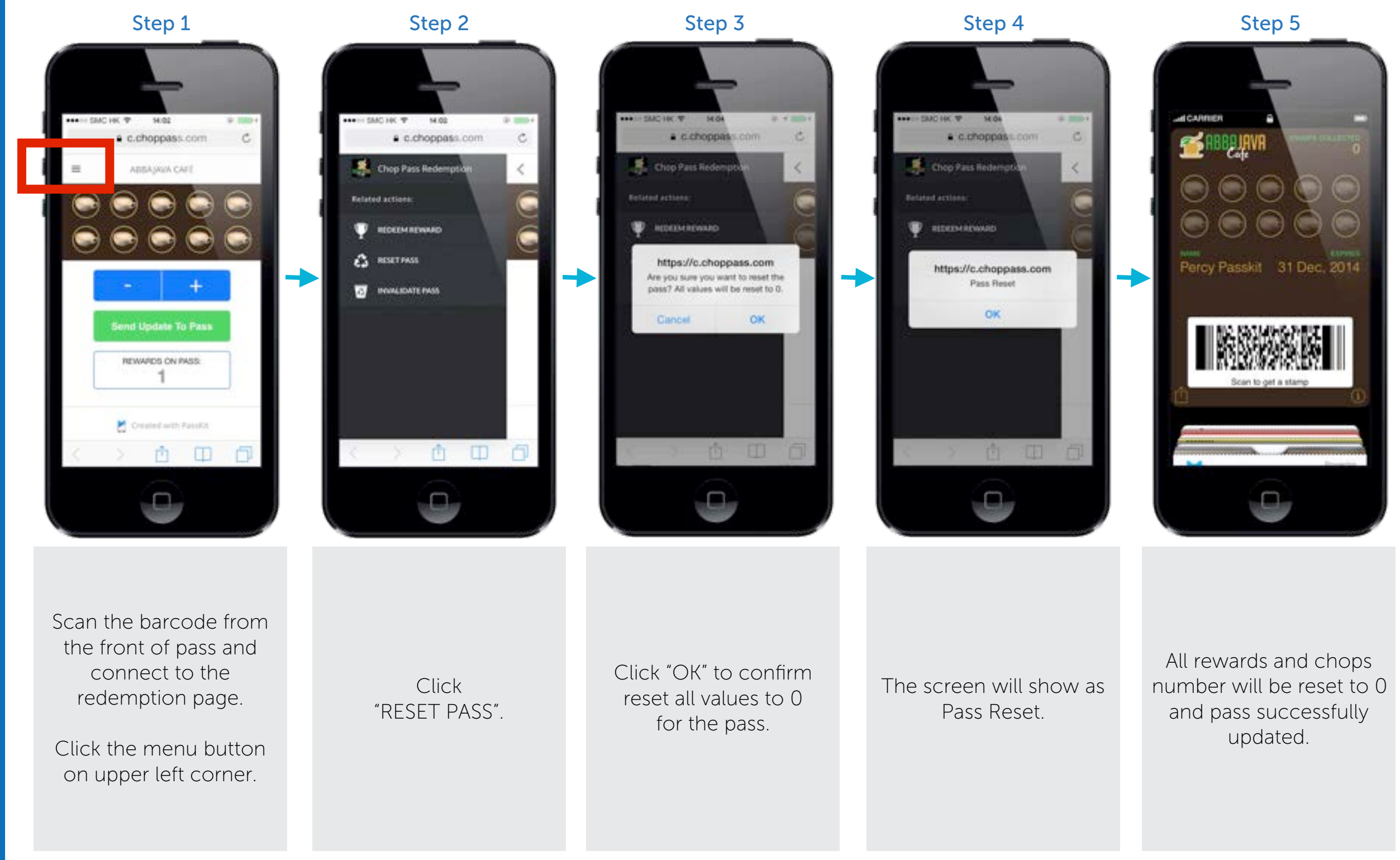

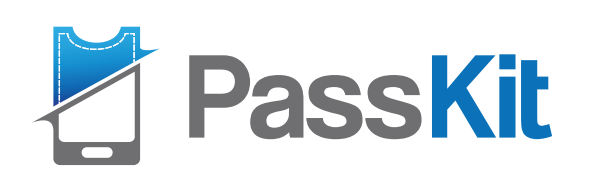

### E. How to invalidate the Chop Pass?

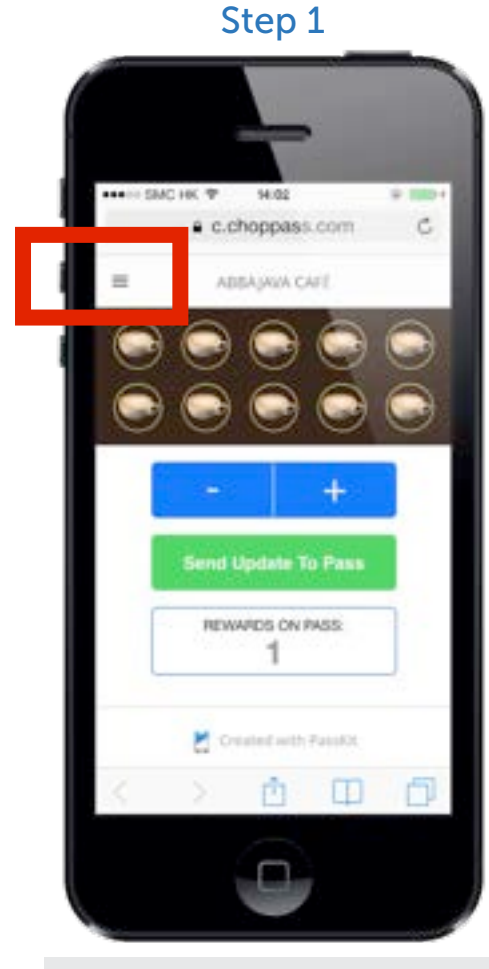

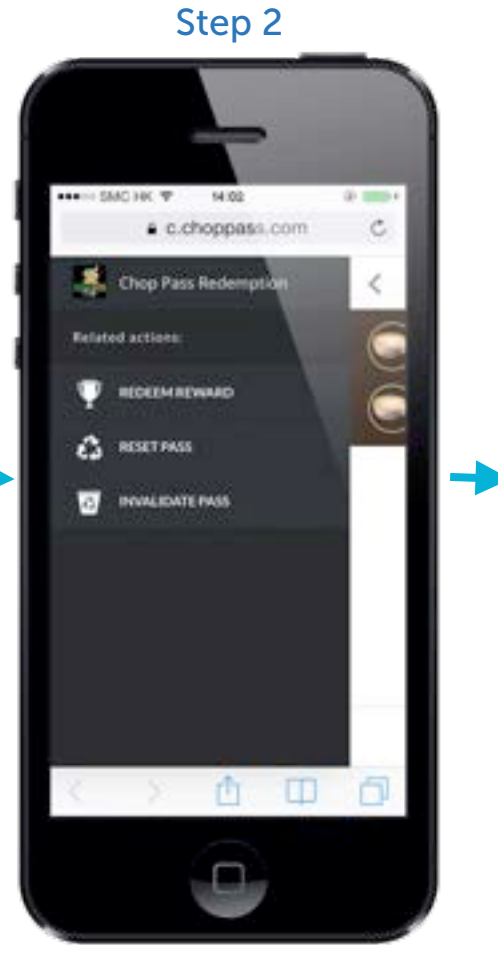

Click

"INVALIDATE PASS".

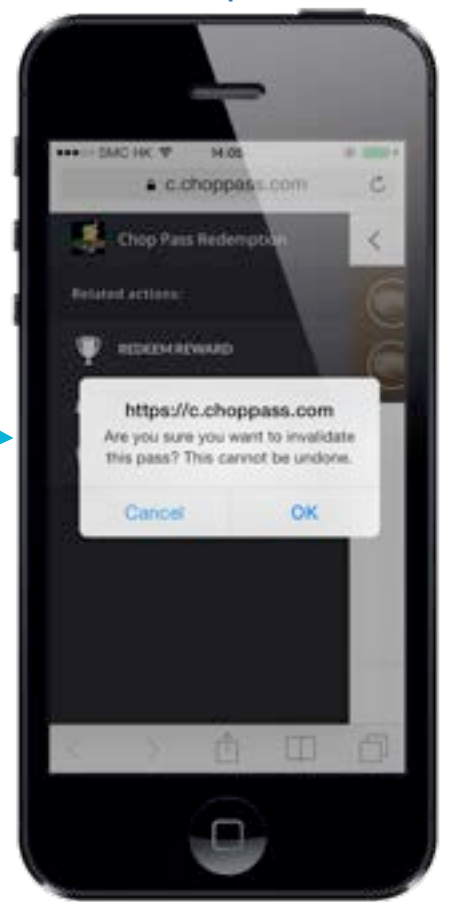

Step 3

Step 4

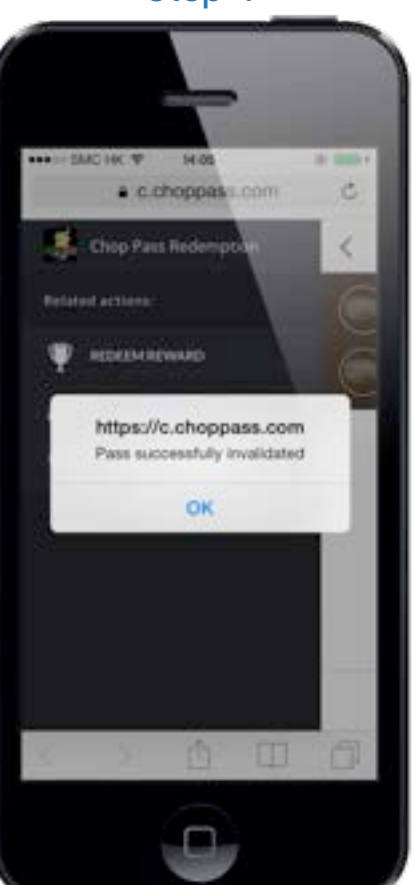

Step 5

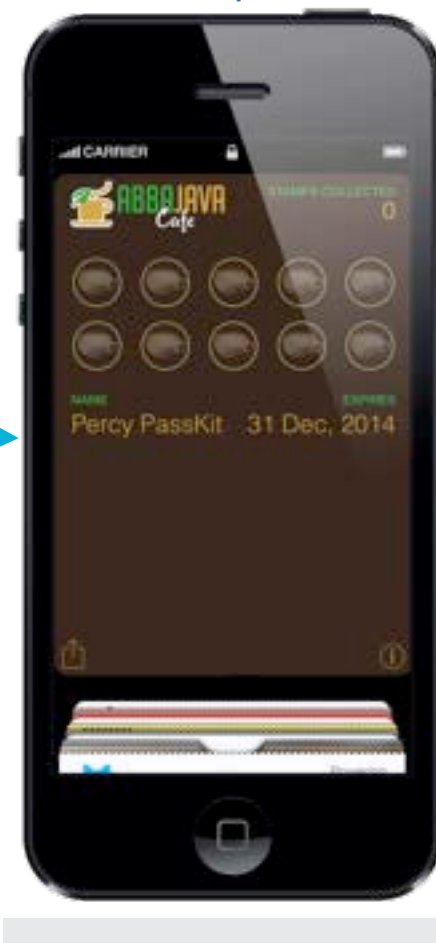

Scan the barcode from the front of pass and connect to the redemption page.

Click the menu button on upper left corner.

Click "OK" to confirm invalidate the pass. Please noted that the pass cannot re-validate after this step.

The screen will show as Pass successfully invalidated.

All rewards and chops number will be reset to 0. barcode will be removed and pass successfully invalidated.

### PassKit

### F. How to get a new Chop Pass and start over again?

Step 1

Step 2 ++ IND HC Y 14:00 30 mmb a c.choppass.com 3 ADDAJAWA CAL https://c.choppass.com Card is full. Next Chop will roll over the pass. OK REVILARDS ON PASS. 0 Constant with Parality

Step 3

Step 4

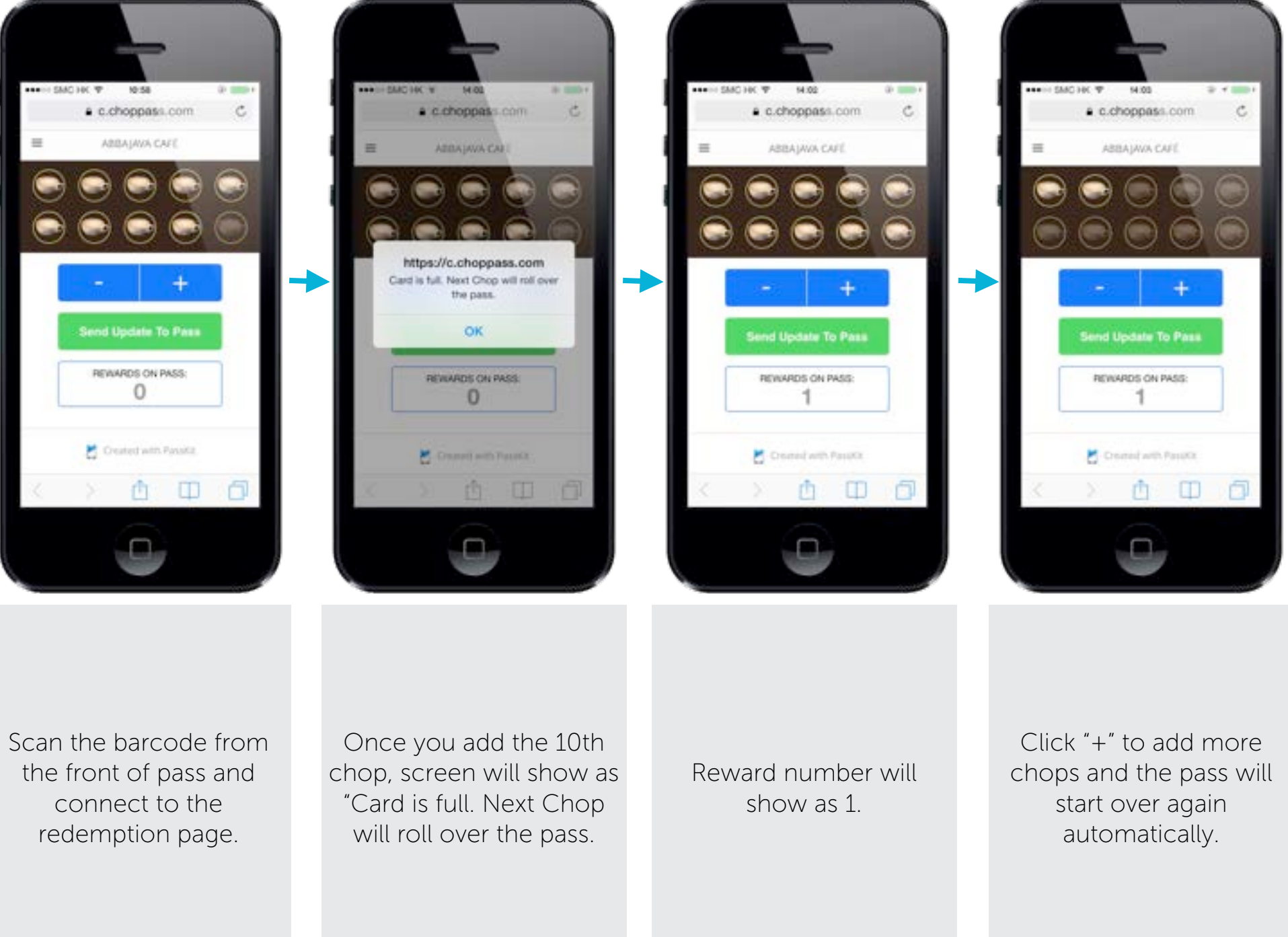

### PassKit

### F. How to get a new Chop Pass and start over again?

Step 5

Step 6

Step 7

Step 8

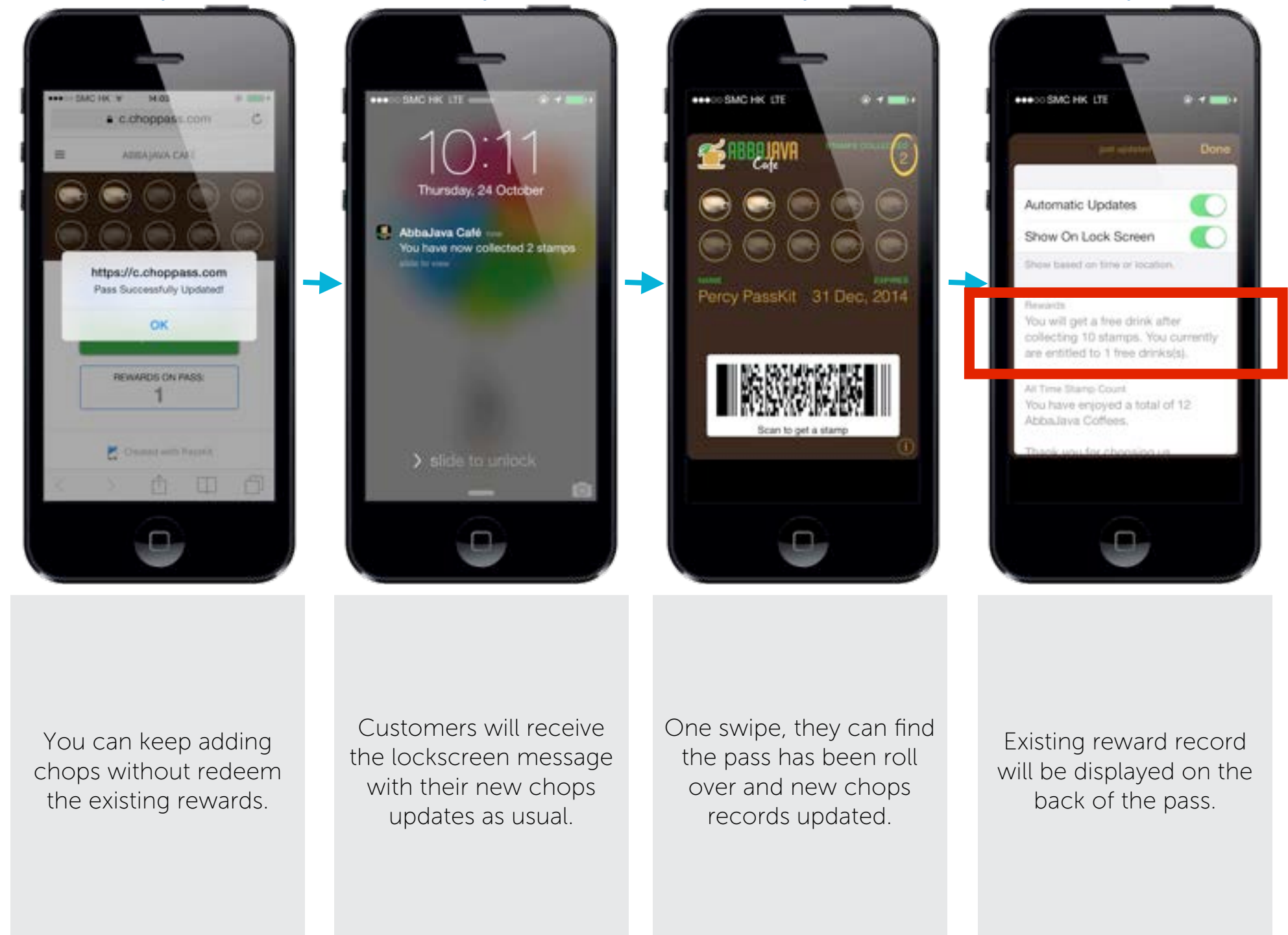

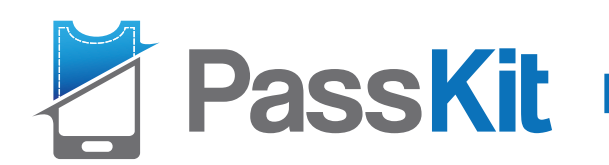

# 3. Coupon

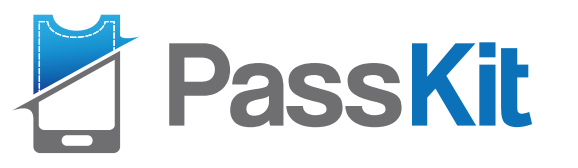

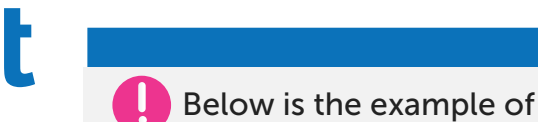

Below is the example of pass setting, fields name/ label/ data can be customized based on needs.

### 3. Coupon Layout

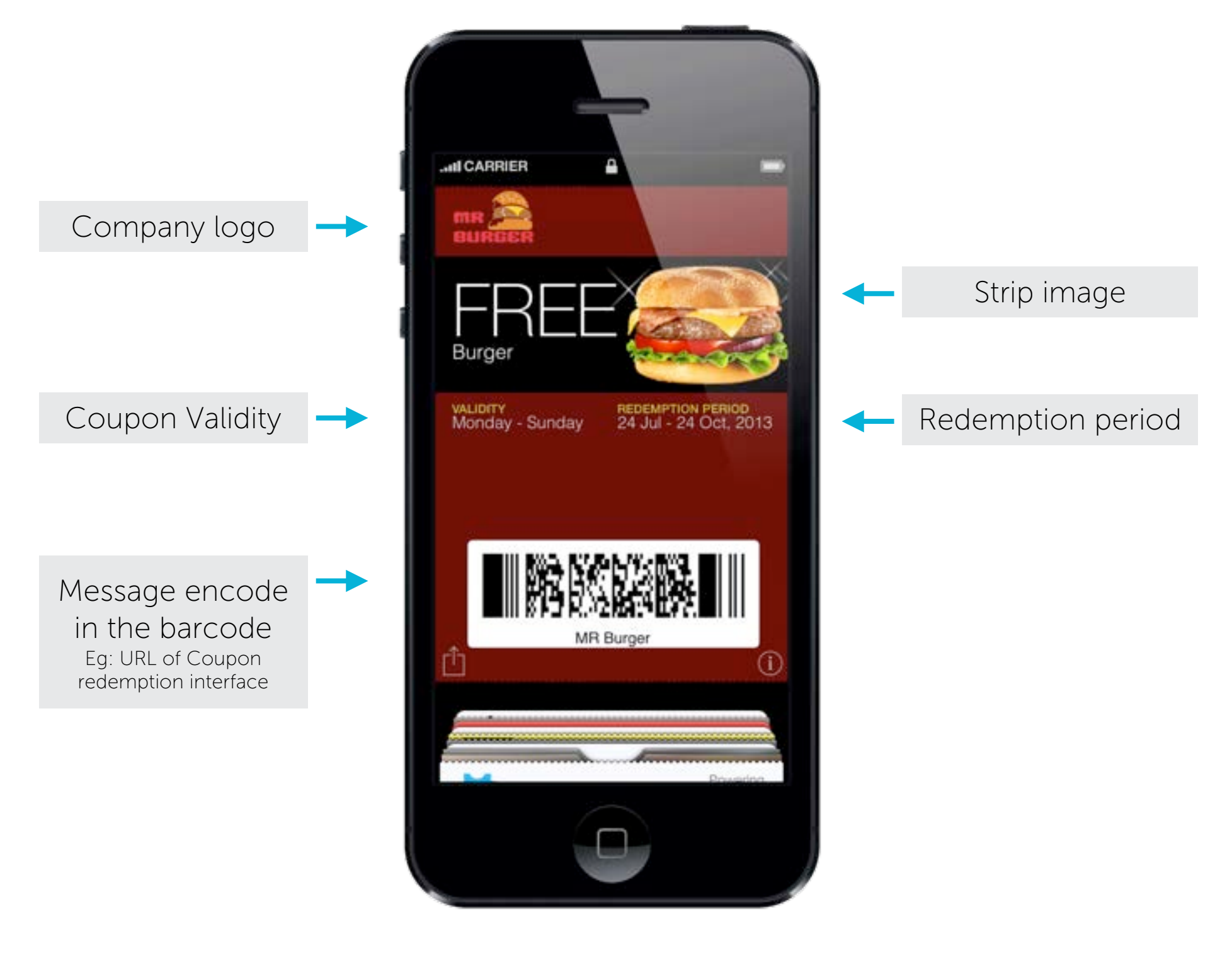

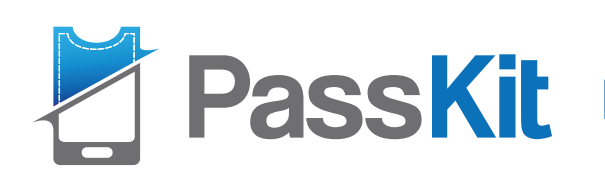

### A. Coupon Redemption Process- Customers

Step 1

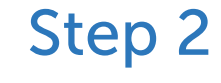

Step 3

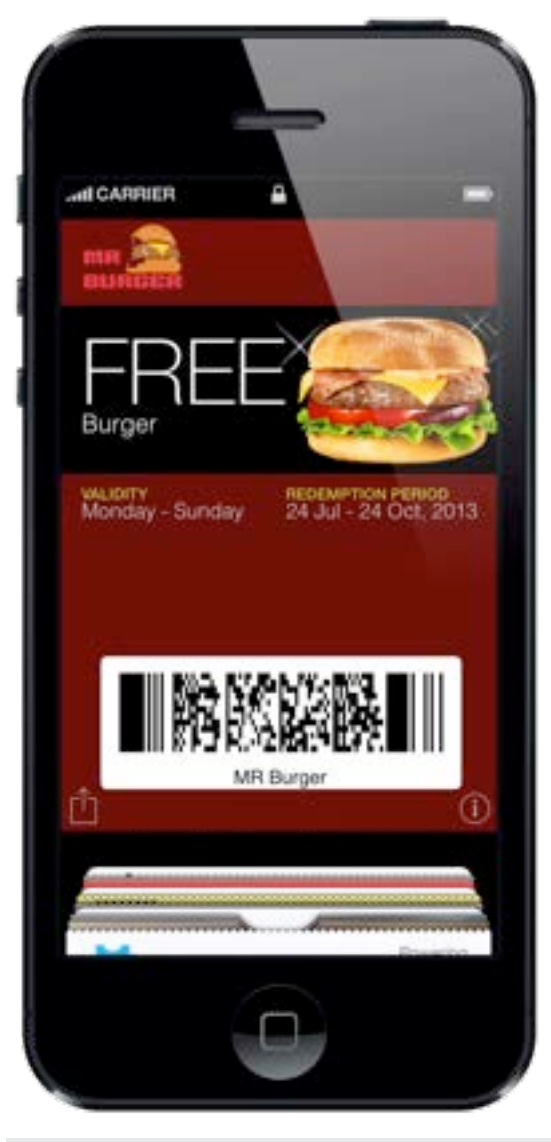

Customer presents their chop pass to staff prior to ordering.

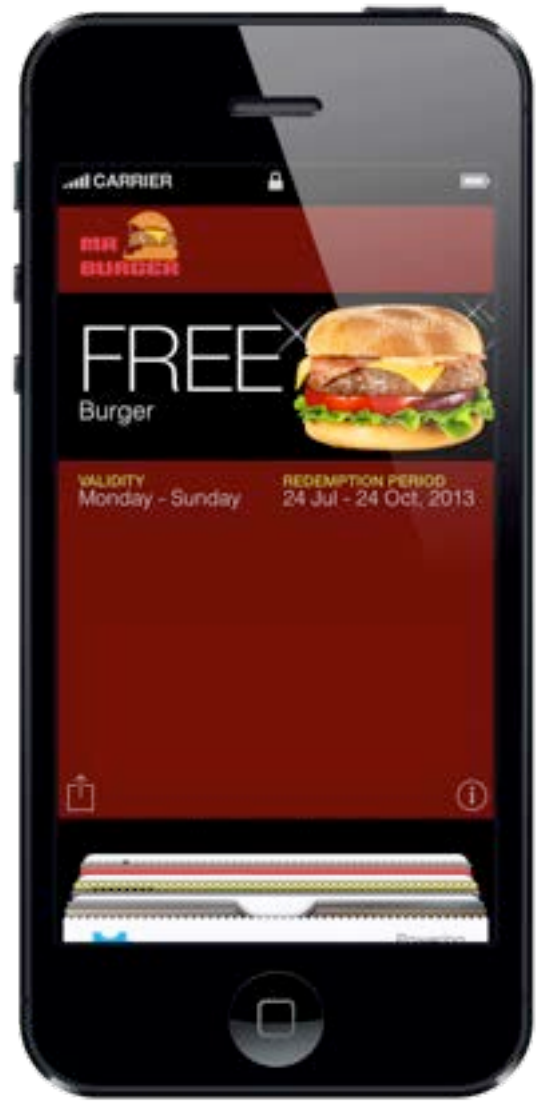

Once coupon redeemed, the code will be removed from customer's pass automatically.

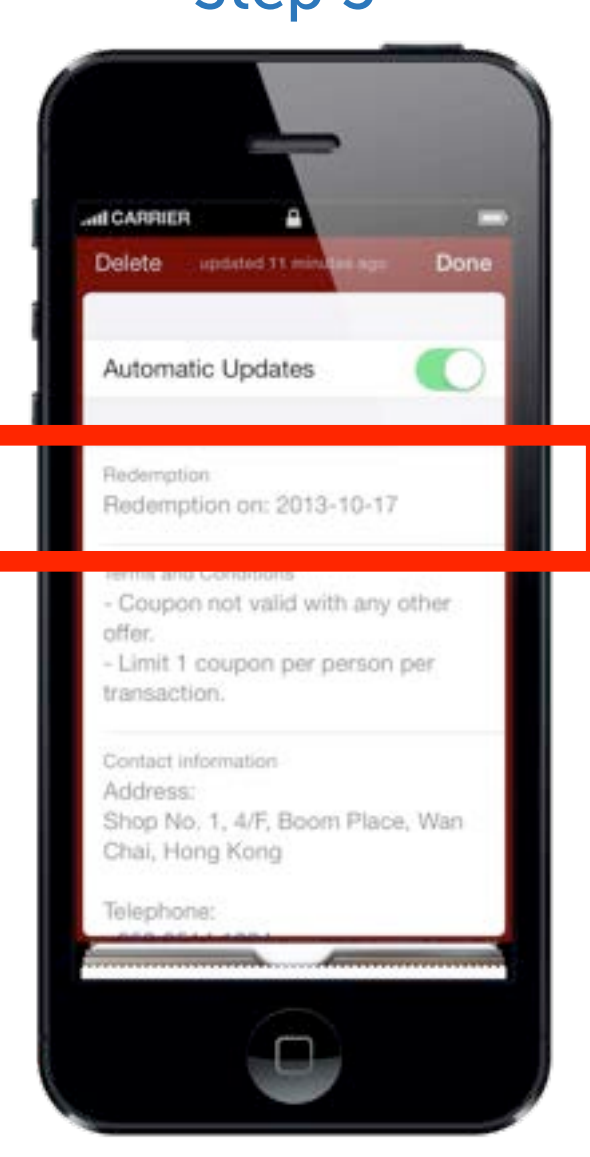

The redemption date will also be displayed at the back of the pass.

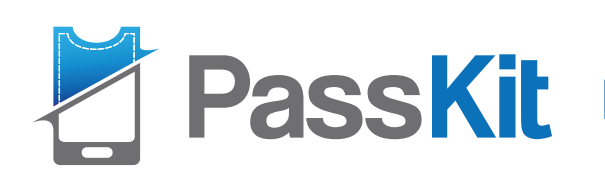

### **B.** Coupon Redemption Process- Merchants

Step 1

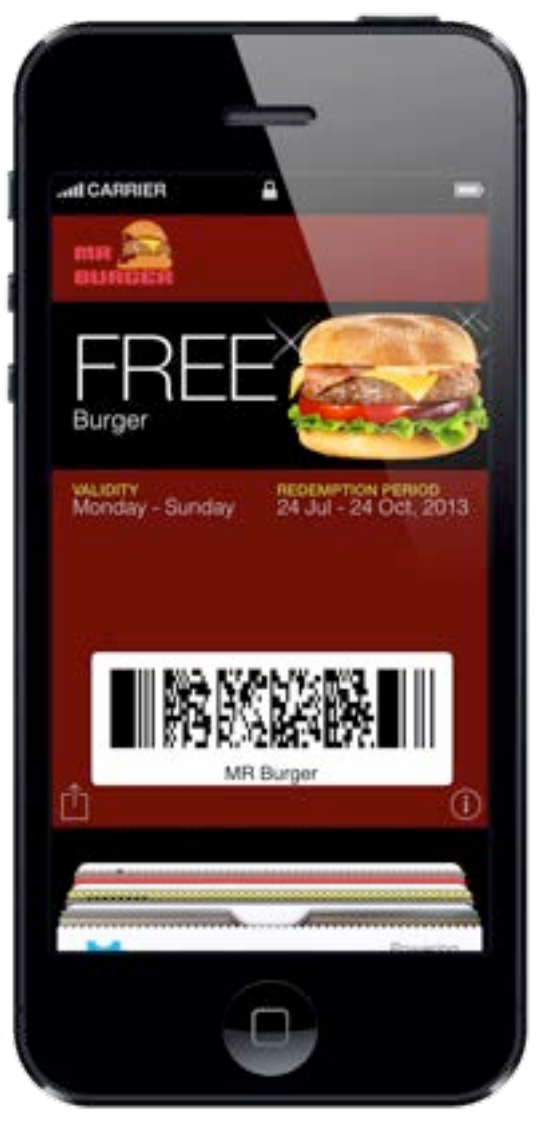

Staff scans the QR code on the customer's pass and connects to the redemption page. Step 2

#### HIN SMC HK ♥ 10:05 a pass.is C MR Burger coupon redemption MR Burger coupon redemption This page requires a password. Please enter a password below: Password \* Created with PassKit m

Staff inputs the password for verification.

Step 3

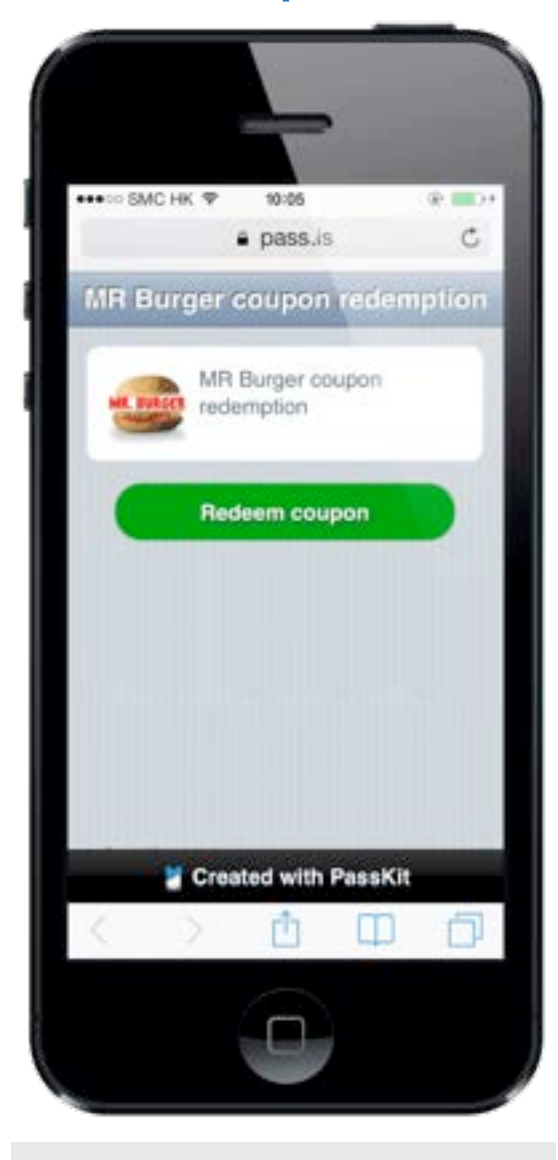

Staff clicks for coupon redemption.

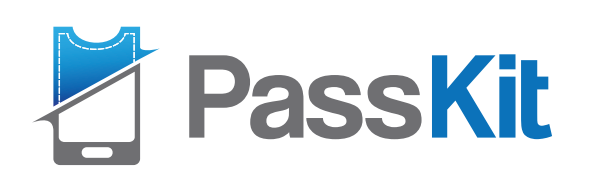

### **B. Coupon Redemption Process- Merchants**

Step 4

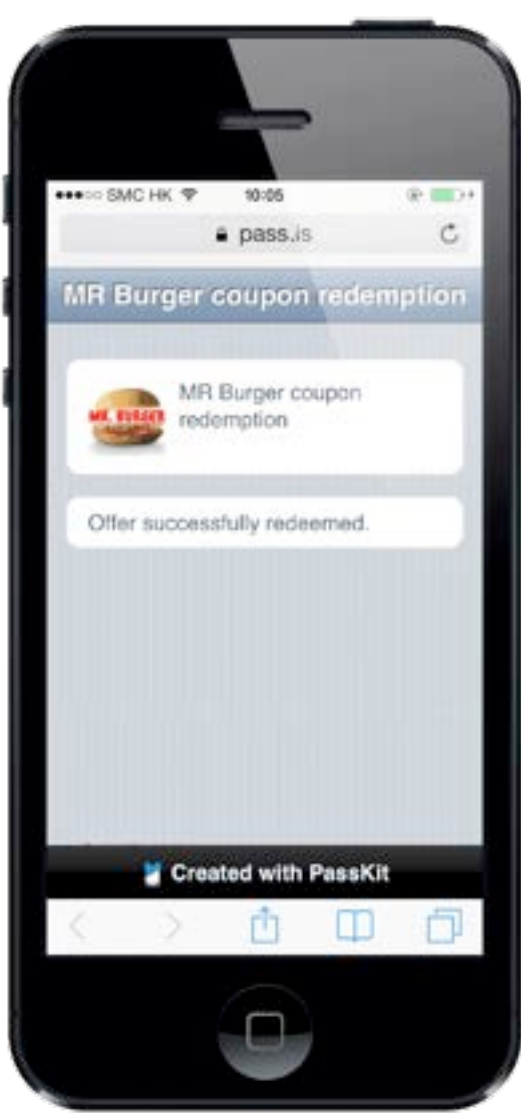

The pass is successfully redeemed.

Step 5

Step 6

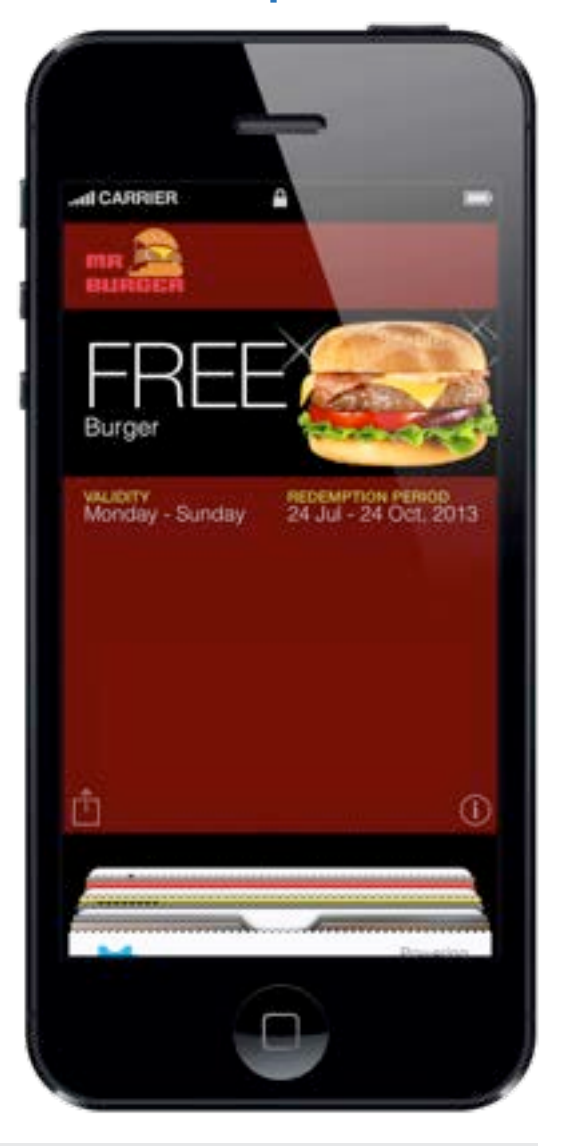

The barcode will be removed from customer's pass automatically.

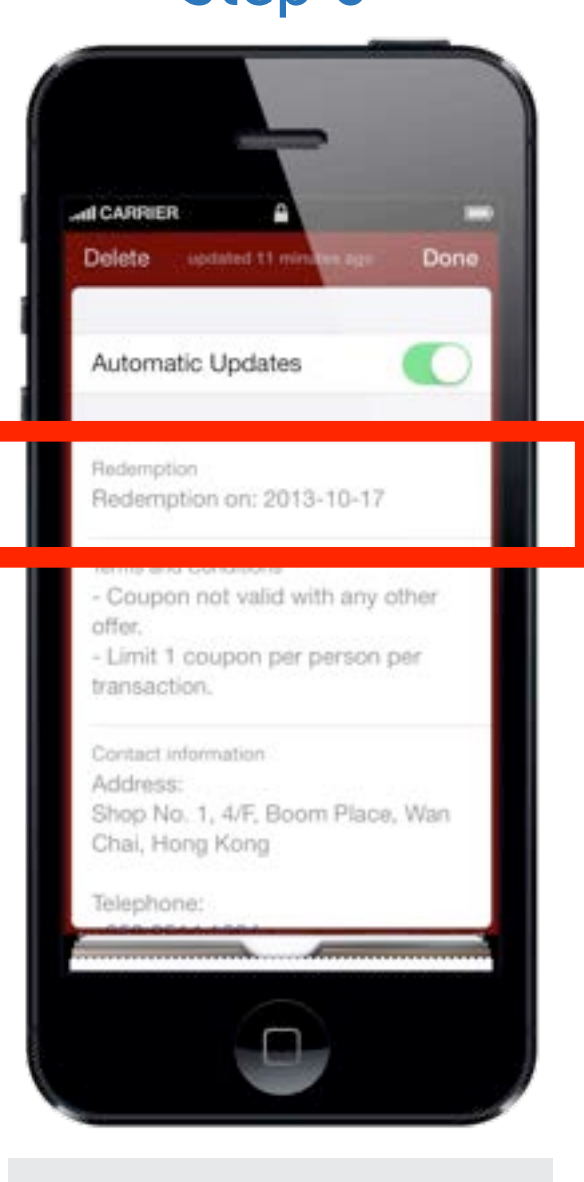

The redemption date will also be displayed at the back of the pass.

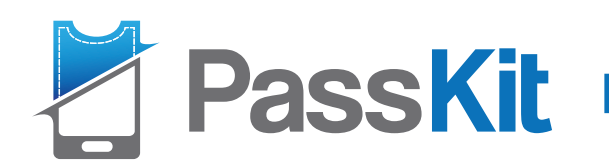

# 4. Business Card

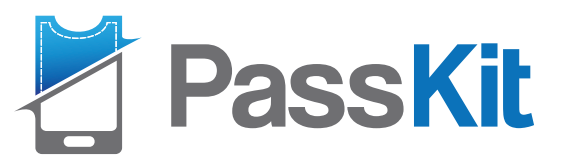

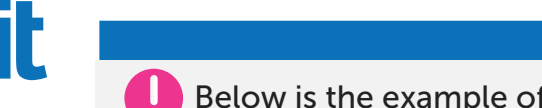

Below is the example of pass setting, fields name/ label/ data can be customized based on needs.

### 4. Business Card Layout

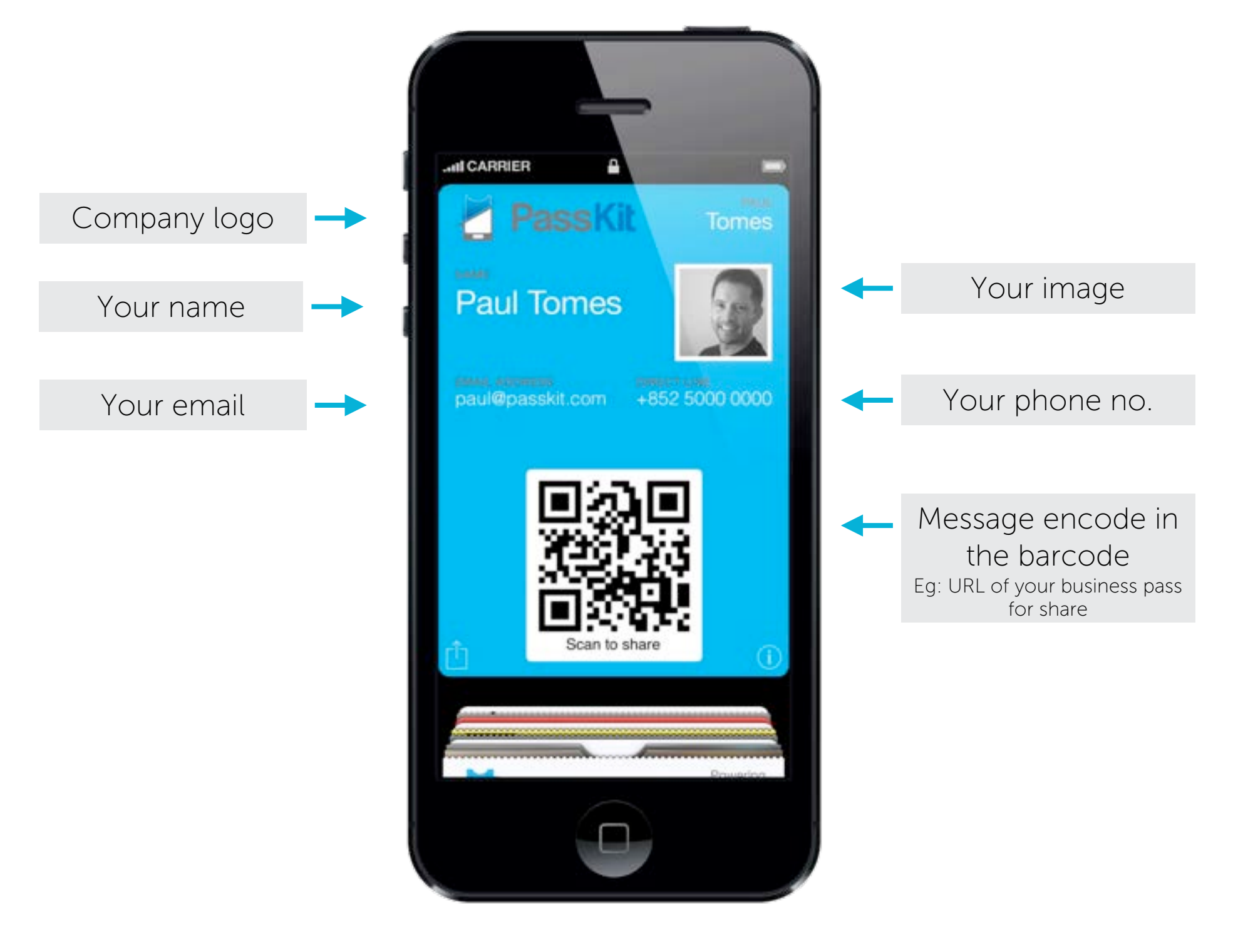

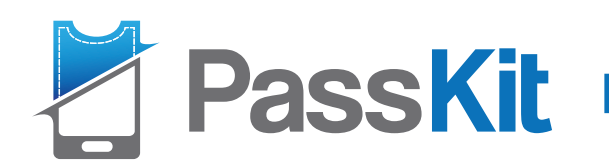

# 5. Store Card

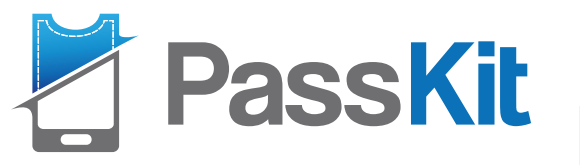

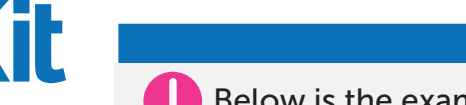

Below is the example of pass setting, fields name/ label/ data can be customized based on needs.

### 5. Store Card Layout

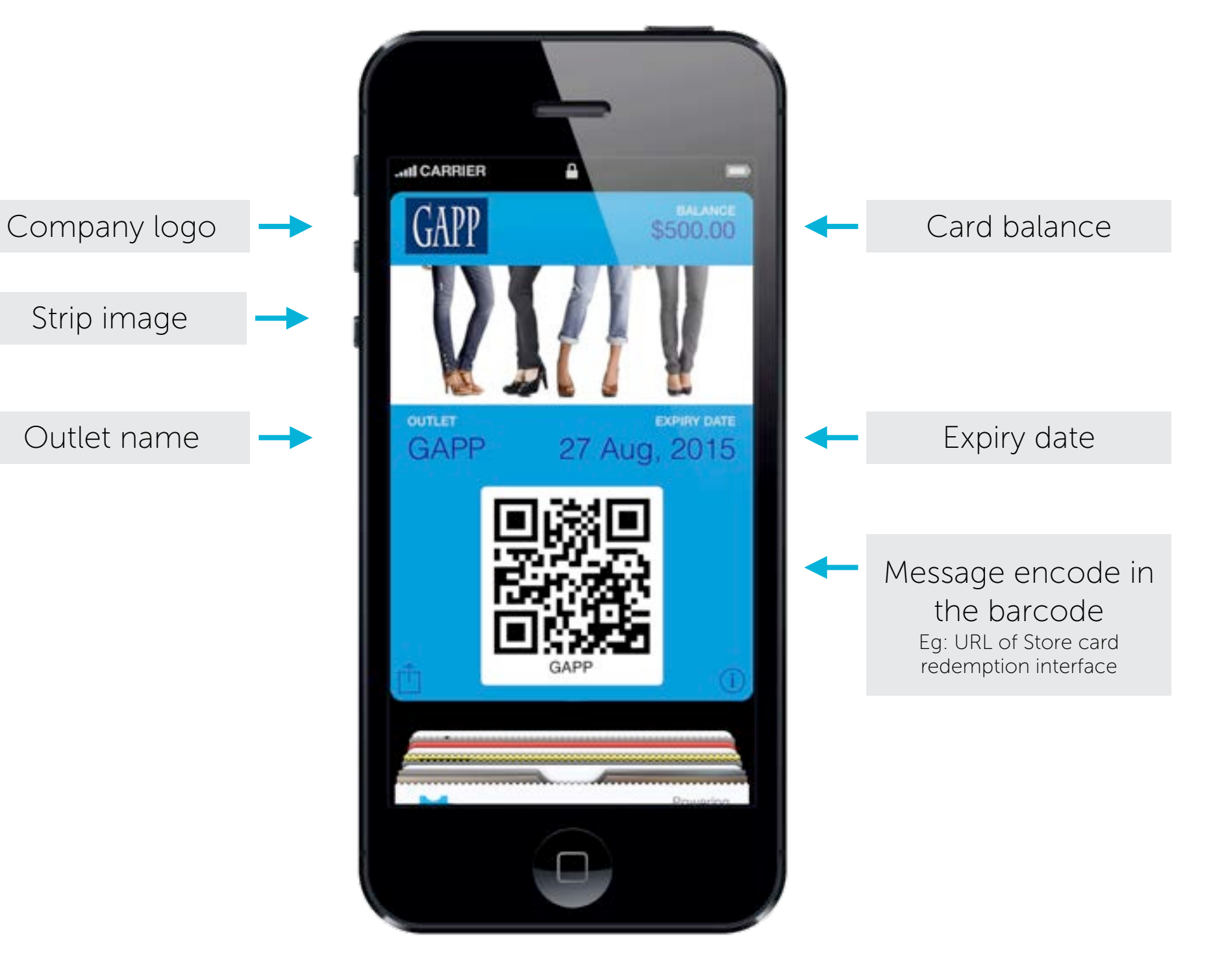

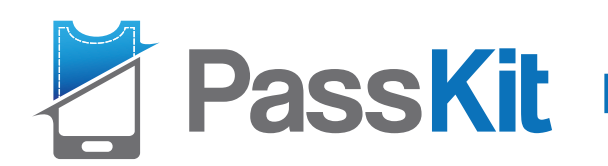

### 6. Event Ticket

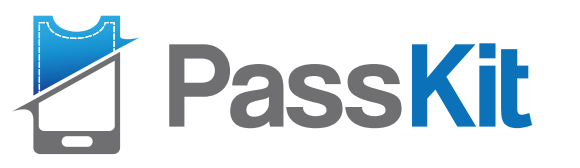

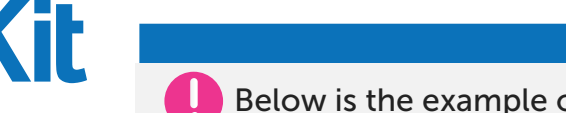

Below is the example of pass setting, fields name/ label/ data can be customized based on needs.

### 6. Event Ticket Layout

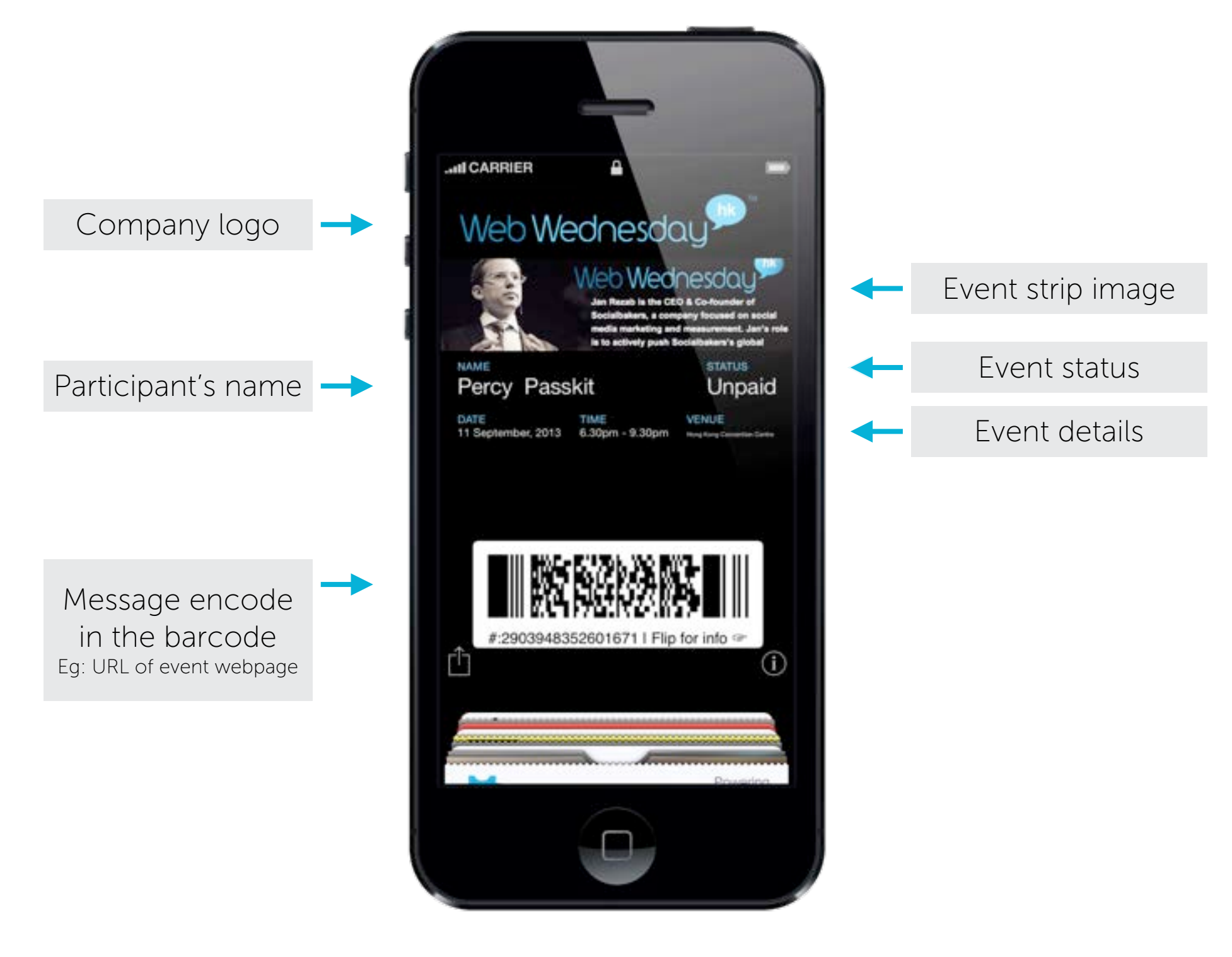

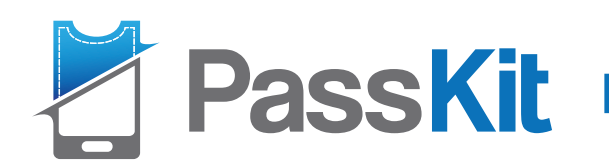

# 7. Transit Pass

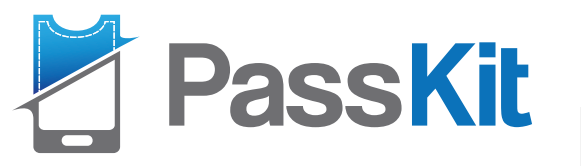

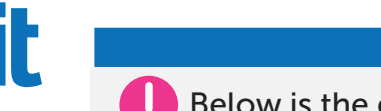

Below is the example of pass setting, fields name/ label/ data can be customized based on needs.

### 7. Transit Pass Layout

| Company logo     | → |  |
|------------------|---|--|
|                  | 1 |  |
| Flight details   | → |  |
| Passenger's name | - |  |

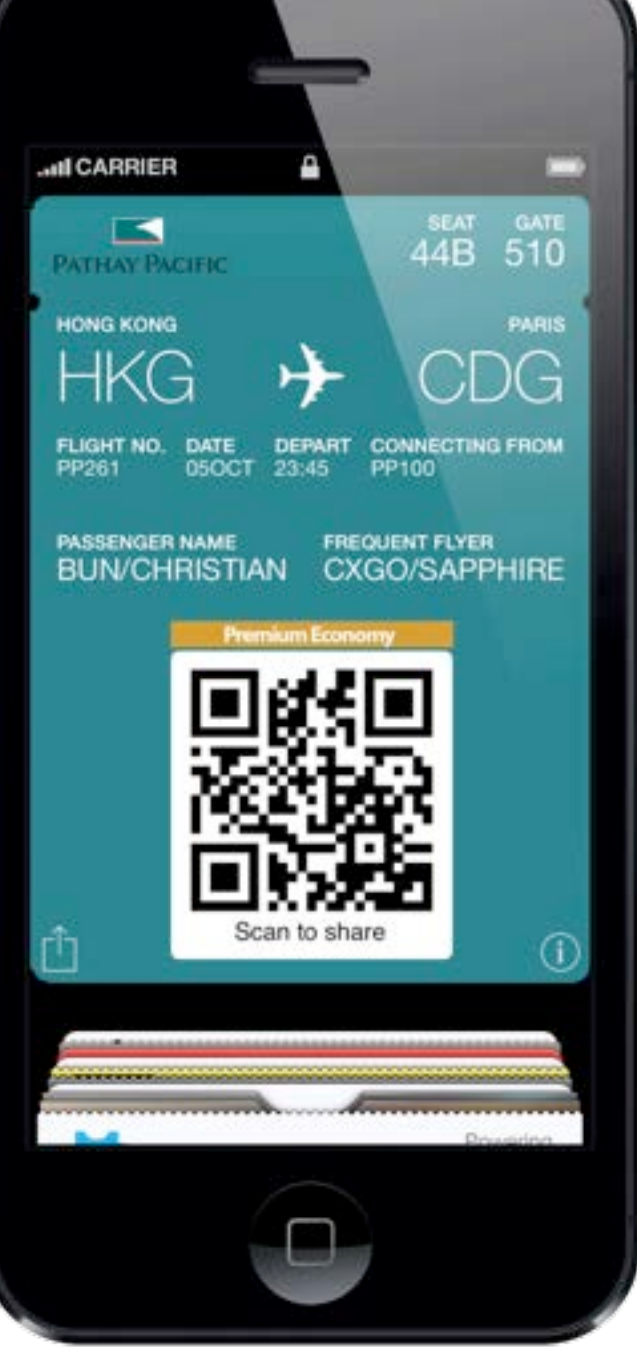

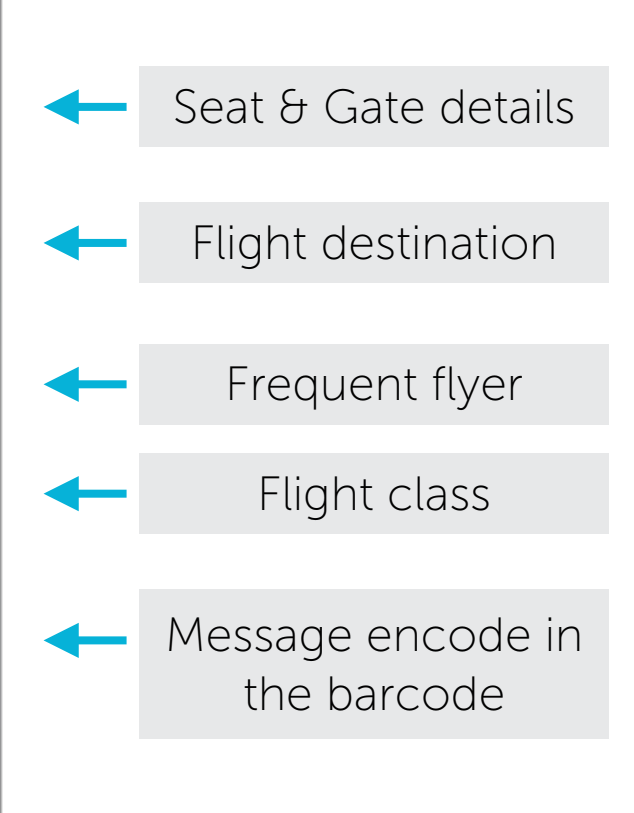

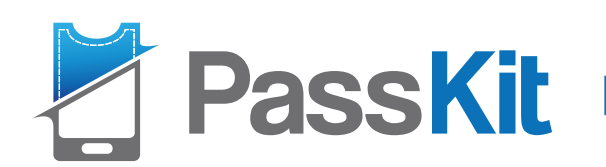

**Trusted Brand** 

Partners

### 0 IAN DABURN Central MARKET H-E-B ThaiCityDeals gravitas PayPal<sup>®</sup> HAKUHODO Azul 🍫 AEROFLOT Russian Airlines THE HONG KONG POLYTECHNIC UNIVERSITY

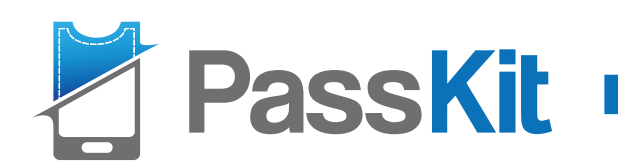

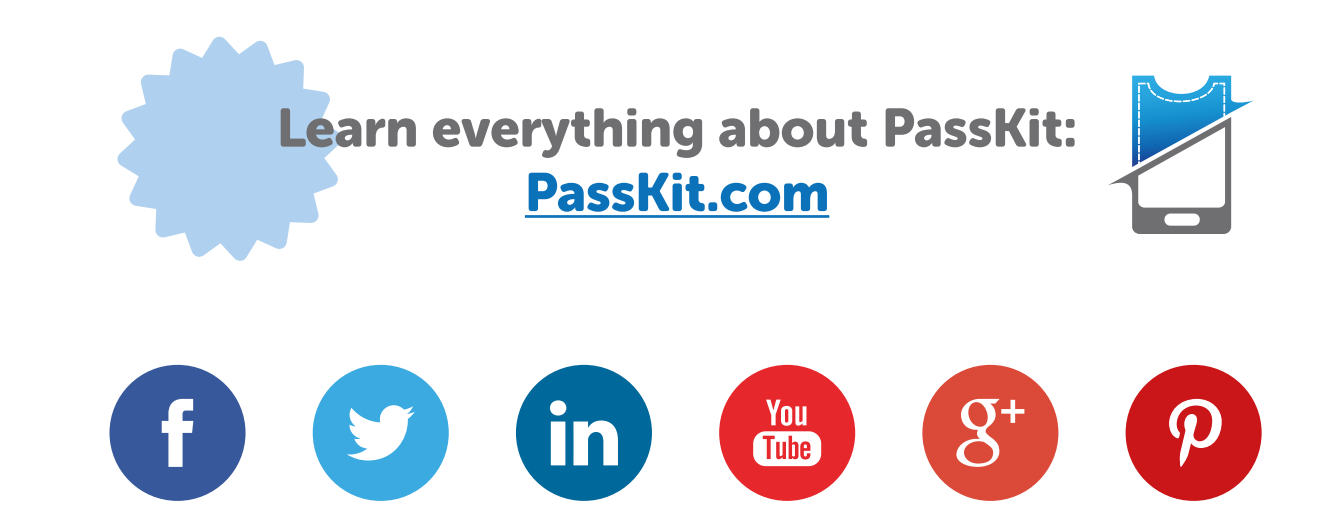